## III YEAR – VI SEMESTER COURSE CODE: 4BIT6C3 CORE COURSE XIV – WEB PROGRAMMING

### What is HTML?

HTML is a language for describing web pages.

- HTML stands for Hyper Text Markup Language
- HTML is not a programming language, it is a markup language
- ✤ A markup language is a set of markup tags
- ✤ HTML uses markup tags to describe web pages

### HTML Tags

HTML markup tags are usually called HTML tags

HTML tags are keywords surrounded by angle brackets like <html>

✤HTML tags normally come in pairs like <b> and </b>

\*The first tag in a pair is the start tag, the second tag is the end tag

Start and end tags are also called opening tags and closing tags AK-DEPT.OF.INFORMATION TECHNOLOGY- APSA College Department of Information Technology

APSA College Tiruppattur-630211

# **HTML Introduction**

#### **HTML Documents = Web Pages**

#### HTML documents describe web pages

#### HTML documents contain HTML tags and plain text

### HTML documents are also called web pages

The purpose of a web browser (like Internet Explorer or Firefox) is to read HTML documents and display them as web pages. *The browser does not display the HTML tags, but uses the tags to* interpret the content of the page:

<html>

```
<body>
```

```
<h1>My First Heading</h1>
```

```
My first paragraph.
```

</body>

</html>

### Example Explained

#### AK-DEPT.OF.INFORMATION TECHNOLOGY- APSA College

The text between <html> and </html> describes the web page

The text between <body> and </body> is the visible page content

The text between <h1> and </h1> is displayed as a heading

The text between and is displayed as a paragraph

# **HTML Headings**

HTML headings are defined with the **<h1>** to **<h6>** tags

Example

<h1>This is a heading</h1>

<h2>This is a heading</h2>

<h3>This is a heading</h3>.

# **HTML Paragraphs**

HTML paragraphs are defined with the tag.

Example

This is a paragraph.

This is another paragrapher of the paragrapher of the paragrapher o

## HTML Links

HTML links are defined with the <a> tag.

Example

<a href="http://www.apsacollege.com">This is a link</a>

# **HTML Images**

HTML images are defined with the <img> tag.

Example

```
<img src="abc.jpg" width="104" height="142" />
```

# **HTML Comments**

Comments can be inserted into the HTML code to make it more readable and understandable. Comments are ignored by the browser and are not displayed.

## Example

<!-- This is a comment -->

AK-DEPT.OF.INFORMATION TECHNOLOGY- APSA College

### **HTML Formatting Tags**

| Tag                                                       | Description              |
|-----------------------------------------------------------|--------------------------|
| <b></b>                                                   | Defines bold text        |
| <big></big>                                               | Defines big text         |
| <em></em>                                                 | Defines emphasized text  |
| <i></i>                                                   | Defines italic text      |
| <small></small>                                           | > Defines small text     |
| <strong< th=""><th>&gt;Defines strong text</th></strong<> | >Defines strong text     |
| <sub></sub>                                               | Defines subscripted text |
|                                                           |                          |

- <sup> Defines superscripted text
- <ins> Defines inserted text

<del> Defines deleted text

<html> <body> <b>This text is bold</b> <strong>This text is strong</strong> <big>This text is big</big> <em>This text is emphasized</em> <i>This text is italic</i> <small>This text is small</small> This is<sub> subscript</sub> and <sup>superscript</sup> </body> </html>

A text with a deleted part and a new inserted part:

My favorite color is <del>blue</del> <ins>red</ins>!

AK-DEPT.OF.INFORMATION TECHNOLOGY- APSA College

### **HTML Attributes**

- HTML elements can have attributes
- \*Attributes provide additional information about an element
- \*Attributes are always specified in the start tag
- Attributes come in name/value pairs like: name="value"

### **HTML Lines**

- The <hr /> tag creates a horizontal line in an HTML page.
- The hr element can be used to separate content:
- Example
- This is a paragraph
- <hr />
- This is a paragraph
- <hr />
- This is a paragraph

#### hr Attribute Values Syntax

<hr align="value" />

- Value Description
- left Left-aligns the horizontal line
- **center** Center-aligns the horizontal line (this is default)
- right Right-aligns the horizontal line
- Example
- A left-aligned horizontal line:
- <hr align="left" width="50%" />

### **HTML Line Breaks**

Use the <br /> tag if you want a line break (a new line) without starting a new paragraph: Example

This is<br />a para<br />graph with line breaks

AK-DEPT.OF.INFORMATION TECHNOLOGY- APSA College

### HTML <abbr> Tag

The <abbr> tag describes an abbreviated phrase.

By marking up abbreviations you can give useful information to browsers,

spellcheckers, screen readers, translation systems and search-engines.

### Example

An abbreviation is marked up as follows:

The <abbr title="World Health Organization">WHO</abbr> was founded in 1948.

### HTML <acronym> Tag

An acronym can be spoken as if it were a word, example NATO, NASA, ASAP, GUI. By marking up acronyms you can give useful information to browsers, spellcheckers, screen readers, translation systems and search-engines.

### Example

An acronym is marked up as follows:

## HTML <address> Tag

The <address> tag defines the contact information for the author or owner of a document. This way, the reader is able to contact the document's owner.

The address element is usually added to the header or footer of a webpage.

#### Example

Contact information for APSAC:

#### <address>

- Written by Ananthan<br />
- <a href="mailto:ananthakrishnan@apsacollege.com">Email us</a><br />
- Address: No : 564, TPR <br />
- Phone: 12 34 56 78

### </address>

## HTML <bdo> Tag

bdo stand for bidirectional override.

The <bdo> tag allows you to specify the text direction and override the bidirectional algorithm.

## Example

Specify the text direction:

<bdo dir=''rtl''>Here is some Hebrew text!</bdo>

## HTML <blockquote> Tag

The **<blockquote>** tag defines a long quotation.

A browser inserts white space before and after a blockquote element. It also insert margins for the blockquote element.

Example

#### <blockquote>

Here is a long quotation here is a long quotation here is a long quotation here is a long quotation here is a long quotation here is a long quotation here is a long quotation here is a long quotation here is a long quotation. </blockquote>

## HTML <q> Tag

The **<q>** tag defines a short quotation.

The browser will insert quotation marks around the quotation.

Example

A short quotation is marked up as follows:

<**q**>

Here is a short quotation here is a short quotation

</q>

AK-DEPT.OF.INFORMATION TECHNOLOGY- APSA College

## **HTML Hyperlinks (Links)**

A hyperlink (or link) is a word, group of words, or image that you can click on to jump to a new document or a new section within the current document. When you move the cursor over a link in a Web page, the arrow will turn into a little hand.

Links are specified in HTML using the <a> tag.

The <a> tag can be used in two ways:

**\***To create a link to another document, by using the href attribute

**\***To create a bookmark inside a document, by using the name attribute

### **HTML Link Syntax**

The HTML code for a link is simple. It looks like this:

<a href="url">Link text</a>

The href attribute specifies the **destination of a link**.

The "Link text" doesn't have to be text. You can link from an **image** or **any other HTML** element.

Example

<a href="http://www.apsacollege.com/EPT/OFI/NFPBMATION TECHNOLOGY- APSA College

#### HTML Links - The target Attribute

The target attribute specifies where to open the linked document.

The example below will open the linked document in a new browser window: Example

<a href="http://www.apsacollege.com/" target="\_blank">Visit APSAC</a>

### HTML Links - The name Attribute

The name attribute specifies the name of an anchor.

The name attribute is used to create a **bookmark inside an HTML document**.

Bookmarks are not displayed in any special way. They are invisible to the reader.

### Example

A named anchor inside an HTML document:

<a name="tips">Useful Tips Section</a>

Create a link to the "Useful Tips Section" inside the same document:

<a href="#tips">Visit the Useful Tars Section FORMATION TECHNOLOGY- APSA College

### The HTML Style Attribute

The purpose of the style attribute is:

To provide a common way to style all HTML elements.

Styles was introduced with HTML 4, as the new and preferred way to style HTML elements. With HTML styles, styles can be added to HTML elements directly by using the style attribute, or indirectly in separate style sheets (CSS files).

| Tags                          | Description                               |
|-------------------------------|-------------------------------------------|
| <center></center>             | Defines centered content                  |
| <font></font>                 | Defines HTML fonts                        |
| <s> and <strike></strike></s> | Defines strikethrough text                |
| <u></u>                       | Defines underlined text                   |
|                               |                                           |
| Attributes                    | Description                               |
| align                         | Defines the alignment of text             |
| bgcolor                       | Defines the background color              |
| color                         | Defines the text ESCHNOLOGY- APSA College |
|                               |                                           |

# **HTML Style Example - Background Color**

- The background-color property defines the background color for an element:
- Example
- <html>
- <body style="background-color:yellow">
- <h2 style="background-color:red">This is a heading</h2>
- This is a paragraph.
- </body>
- </html>

## **HTML Style Example - Font, Color and Size**

The font-family, color, and font-size properties defines the font, color, and size of the text in an element:

- Example
- <html>
- <body>
- <h1 style=''font-family:verdana''>A heading</h1>
- A paragraph.
- </body>
- </html>

**HTML Style Example - Text Alignment** 

The text-align property specifies the horizontal alignment of text in an element:

Example

<html>

<body>

<h1 style="text-align:center">This is a heading</h1>

The heading above is aligned to the center of this page.</body>

</html>

### HTML The <img> Tag and the Src Attribute

In HTML, images are defined with the <img> tag.

The <img> tag is empty, which means that it contains attributes only, and has no closing tag.

To display an image on a page, you need to use the **src** attribute. **Src** stands for "source". The value of the src attribute is the URL of the image you want to display.

Syntax for defining an image:

```
<img src=''url'' alt=''some_text''/>
```

### HTML The Alt Attribute

The required alt attribute specifies an alternate text for an image, if the image cannot be displayed.

The value of the alt attribute is an author-defined text:

<img src="boat.gif" alt="Big Boat" />

The alt attribute provides alternative information for an image if a user for some reason cannot view it (because of slow connection, AR-DEPOT.OF. THEORY ANTRIDUte, or if the user uses a screen reader). TECHNOLOGY- APSA College

### **HTML Tables**

Tables are defined with the tag.

A table is divided into **rows (with the tag)**, and each row is divided into data cells (with the tag). **td stands for "table data,"** and holds the content of a data cell. A tag can contain text, links, images, lists, forms, other tables, etc.

| Tabla Example |                                                    |        | Apples |        | 44%    |  |
|---------------|----------------------------------------------------|--------|--------|--------|--------|--|
|               |                                                    |        | Banana | S      | 23%    |  |
|               |                                                    |        | Orange | s      | 13%    |  |
|               |                                                    | l      | Other  |        | 10%    |  |
| row 1, cell 1 |                                                    |        |        |        |        |  |
| row 1, cell 2 |                                                    |        | ee!! 1 | row 1  |        |  |
|               |                                                    | row 1, |        | row 1, |        |  |
|               |                                                    | row 2, | cell 1 | row 2, | cell 2 |  |
| row 2, cell 1 |                                                    |        |        |        |        |  |
| row 2, cell 2 |                                                    |        |        |        |        |  |
|               |                                                    |        |        |        |        |  |
|               | AK-DEPT.OF.INFORMATION<br>TECHNOLOGY- APSA College |        |        |        | 20     |  |

### **HTML Tables and the Border Attribute**

If you do not specify a border attribute, the table will be displayed without borders. Sometimes this can be useful, but most of the time, we want the borders to show.

To display a table with borders, specify the border attribute:

```
row 1, cell 1
row 1, cell 2
row 2, cell 1
row 2, cell 2
```

| AK-DEPT.OF.INFORMATION   |
|--------------------------|
| TECHNOLOGY- APSA College |

| row 1, cell 1 | row 1, cell 2 |
|---------------|---------------|
| row 2, cell 1 | row 2, cell 2 |

#### **HTML Table Headers**

Header information in a table are defined with the tag.

The text in a **th** element will be bold and centered.

Header 1

Header 2

row 1, cell 1

row 1, cell 2

row 2, cell 1

row 2, cell 2

| AK-DEPT.OF.INFORMATION   |
|--------------------------|
| TECHNOLOGY- APSA College |

| Header 1      | Header 2      |
|---------------|---------------|
| row 1, cell 1 | row 1, cell 2 |
| row 2, cell 1 | row 2, cell 2 |

## **Column span**

<html>

<body>

```
<h4>Cell that spans two columns:</h4>
```

Name

```
Telephone
```

#### 

Ananthan

555 77 854

555 77 855

</body>

</html>

#### Cell that spans two columns:

| Name     | Telephone  |            |
|----------|------------|------------|
| Ananthan | 555 77 854 | 555 77 855 |

#### rowspan

<body>

<html>

<h4>Cell that spans two rows:</h4>

First Name:

Ananthan

```
Telephone:
```

555 77 854

555 77 855

</body>

</html>

#### AK-DEPT.OF.INFORMATION TECHNOLOGY- APSA College

Cell that spans two rows:

| First Name: | Ananthan   |
|-------------|------------|
| Telephone:  | 555 77 854 |
|             | 555 77 855 |

## cellpadding

<html>

<body>

- <h4>With cellpadding:</h4>

First

Row

Second

Row

</body>

#### AK-DEPT.OF.INFORMATION TECHNOLOGY- APSA College

#### cellpadding:

| First  | Row |
|--------|-----|
| Second | Row |

# cellspacing

<html>

<body>

<h4>With cellspacing:</h4>

First

Row

Second

Row

</body>

</html>

<html> <head> <style type="text/css"> thead {color:green} tbody {color:blue;height:50px} tfoot {color:red} </style> </head> <body> <thead> Month Savings </thead>

#### <tfoot>

Sum \$180 </tfoot> January \$100 February \$80 AK-DEPT.OK/DORMATION TECHNOLOGY- APSA College </html>

#### **HTML Lists**

## An ordered list:

The first list item
 The second list item
 The third list item

### An unordered list: •List item •List item •List item

#### HTML Unordered Lists

An unordered list starts with the tag. Each list item starts with the tag. The list items are marked with bullets (typically small black circles).

Coffee

Milk

looks in a browser: •Coffee •Milk

### **HTML Ordered Lists**

An ordered list starts with the tag. Each list item starts with the tag. The list items are marked with numbers.

#### <0l>

Coffee

Milk

looks in a browser:

1.Coffee

2.Milk

#### <html>

<body>

<h4>Numbered list:</h4>

ApplesBananasLemonsOranges

<h4>Letters list:</h4> Apples Bananas Lemons Oranges

## **Different types of ordered lists**

<h4>Lowercase letters list:</h4>Apples Bananas Lemons Oranges <h4>Roman numbers list:</h4> Apples Bananas Lemons Oranges AK-DEPT.OF.INFORMATION </0l>**TECHNOLOGY- APSA College** 

<h4>Lowercase Roman numbers list:</h4> Apples Bananas Lemons Oranges </body> </html>

## **Different types of unordered lists**

<html>

<body>

<h4>Disc bullets list:</h4>

Apples

Bananas

Lemons

Oranges

<h4>Circle bullets list:</h4> Apples Bananas Lemons Oranges

<h4>Square bullets list:</h4> <l Apples Bananas Lemons Oranges </body> </html>

AK-DEPT.OF.INFORMATION TECHNOLOGY- APSA College <html>

<body>

<h4>A nested List:</h4>

Coffee

Tea

Black tea

Green tea

## Milk

</body>

</html>

# A nested List:

Coffee

Tea

- Black tea
- Green tea

Milk

## HTML Forms

HTML forms are used to pass data to a server.

A form can contain input elements like text fields, checkboxes, radio-buttons, submit buttons and more. A form can also contain select lists, textarea, fieldset, legend, and label elements.

The <form> tag is used to create an HTML form:

| <form></form>  |  |
|----------------|--|
| input elements |  |
|                |  |

## HTML Forms - The Input Element

The most important form element is the input element.

The input element is used to select user information.

An input element can vary in many ways, depending on the type attribute. An input element can be of type text field, checkbox, password, radio button, submit button, and more.

The most used input types are described below. AK-DEPT.OF.INFORMATION

TECHNOLOGY- APSA College

### Text Fields

<input type="text" /> defines a one-line input field that a user can enter text into:

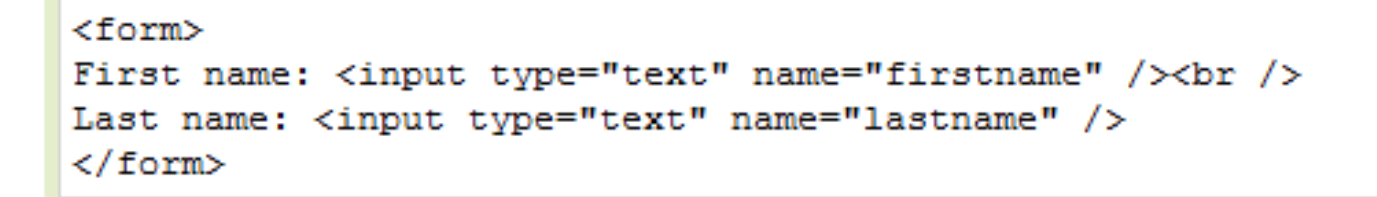

How the HTML code above looks in a browser:

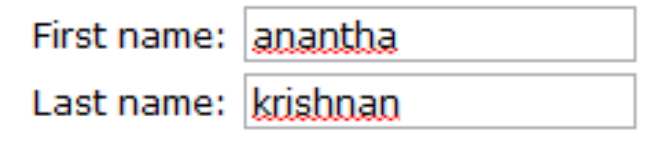

Note: The form itself is not visible. Also note that the default width of a text field is 20 characters.

### Password Field

<input type="password" /> defines a password field:

```
<form>
Password: <input type="password" name="pwd" />
</form>
```

How the HTML code above looks in a browser:

Password: ••••

AK-DEPT.OF.INFORMATION

Note: The characters in a password field Stephesked (Show Gases terisks or circles).

## Radio Buttons

<input type="radio" /> defines a radio button. Radio buttons let a user select ONLY ONE one of a limited number of choices:

```
<form>
<input type="radio" name="sex" value="male" /> Male<br />
<input type="radio" name="sex" value="female" /> Female
</form>
```

How the HTML code above looks in a browser:

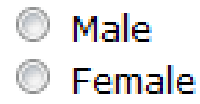

## Checkboxes

<input type="checkbox" /> defines a checkbox. Checkboxes let a user select ONE or MORE options of a limited number of choices.

```
<form>
<input type="checkbox" name="vehicle" value="Bike" /> I have a bike<br />
<input type="checkbox" name="vehicle" value="Car" /> I have a car
</form>
```

How the HTML code above looks in a browser:

```
    I have a bike
    I have a car
```

AK-DEPT.OF.INFORMATION TECHNOLOGY- APSA College

# Submit Button

<input type="submit" /> defines a submit button.

A submit button is used to send form data to a server. The data is sent to the page specified in the form's action attribute. The file defined in the action attribute usually does something with the received input:

```
<form name="input" action="html_form_action.asp" method="get">
Username: <input type="text" name="user" />
<input type="submit" value="Submit" />
</form>
```

How the HTML code above looks in a browser:

Username: krishnan

Submit

If you type some characters in the text field above, and click the "Submit" button, the browser will send your input to a page called "html\_form\_action.asp". The page will show you the received input.
### **HTML Frames**

With frames, you can display more than one HTML document in the same browser window. Each HTML document is called a frame, and each frame is independent of the others.

The disadvantages of using frames are:

- The web developer must keep track of more HTML documents
- It is difficult to print the entire page

#### The HTML frameset Element

The frameset element holds one or more frame elements. Each frame element can hold a separate document.

The frameset element states HOW MANY columns or rows there will be in the frameset, and HOW MUCH percentage/pixels of space will occupy each of them.

### The HTML frame Element

The <frame> tag defines one particular window (frame) within a frameset.

In the example below we have a frameset with two columns.

The first column is set to 25% of the width of the browser window. The second column is set to 75% of the width of the browser window. The document "frame\_a.htm" is put into the first column, and the document "frame\_b.htm" is put into the second column:

```
<frameset cols="25%,75%">
<frame src="frame_a.htm" />
<frame src="frame_b.htm" />
</frameset>
```

Note: The frameset column size can also be set in pixels (cols="200,500"), and one of the columns can be set to use the remaining space with property (APION 25%,\*").

TECHNOLOGY- APSA College

### **HTML Colors**

Colors are displayed combining RED, GREEN, and BLUE light.

#### Color Values

HTML colors are defined using a hexadecimal notation (HEX) for the combination of Red, Green, and Blue color values (RGB).

The lowest value that can be given to one of the light sources is 0 (in HEX: 00). The highest value is 255 (in HEX: FF).

HEX values are specified as 3 pairs of two-digit numbers, starting with a # sign.

| Color Values |           |                  |  |
|--------------|-----------|------------------|--|
| Color        | Color HEX | Color RGB        |  |
|              | #000000   | rgb(0,0,0)       |  |
|              | #FF0000   | rgb(255,0,0)     |  |
|              | #00FF00   | rgb(0,255,0)     |  |
|              | #0000FF   | rgb(0,0,255)     |  |
|              | #FFFF00   | rgb(255,255,0)   |  |
|              | #00FFFF   | rgb(0,255,255)   |  |
|              | #FF00FF   | rgb(255,0,255)   |  |
|              | #C0C0C0   | rgb(192,192,192) |  |
|              | #FFFFFF   | rgb(255,255,255) |  |

#### 16 Million Different Colors

The combination of Red, Green, and Blue values from 0 to 255, gives more than 16 million different colors (256 x 256 x 256).

AK-DEPT.OF.INFORMATION TECHNOLOGY- APSA College

## Math Symbols Supported by HTML

| Character    | Entity Number | Entity Name        | Description     |
|--------------|---------------|--------------------|-----------------|
| A            | ∀             | ∀                  | for all         |
| 9            | ∂             | ∂                  | part            |
| Э            | ∃             | ∃                  | exists          |
| Ø            | ∅             | ∅                  | empty           |
| $\nabla$     | ∇             | ∇                  | nabla           |
| ∈            | ∈             | ∈                  | isin            |
| ∉            | ∉             | ∉                  | notin           |
| ∋            | ∋             | ∋                  | ni              |
| Π            | ∏             | ∏                  | prod            |
| Σ            | ∑             | ∑                  | sum             |
| -            | −             | −                  | minus           |
| *            | ∗             | ∗                  | lowast          |
| $\checkmark$ | √             | √                  | square root     |
| oc           | ∝             | ∝                  | proportional to |
| 00           | ∞             | ∞                  | infinity        |
| 2            | ∠             | ∠                  | angle           |
| ^            | ∧             | ∧                  | and             |
| V            | ∨             | ∨                  | or              |
| n            | ∩             | ∩                  | cap             |
| U            | ∪             | ∪                  | cup             |
| l            | ∫             | ∫                  | integral        |
|              | ∴             | ∴                  | therefore       |
| ~            | ∼ AK-D        | EPT.OF.INFORMATION | similar to      |
| ≅            | ≅             | ≅                  | congruent to    |

| ~        | ≈ | ≈ | almost equal      |
|----------|---|---|-------------------|
| <b>≠</b> | ≠ | ≠ | not equal         |
| =        | ≡ | ≡ | equivalent        |
| ≤        | ≤ | ≤ | less or equal     |
| ≥        | ≥ | ≥ | greater or equal  |
| C        | ⊂ | ⊂ | subset of         |
| >        | ⊃ | ⊃ | superset of       |
| ¢        | ⊄ | ⊄ | not subset of     |
| ⊆        | ⊆ | ⊆ | subset or equal   |
| ⊇        | ⊇ | ⊇ | superset or equal |
| <b>e</b> | ⊕ | ⊕ | circled plus      |
| 8        | ⊗ | ⊗ | cirled times      |
| 1        | ⊥ | ⊥ | perpendicular     |
| -        | ⋅ | ⋅ | dot operator      |

#### Greek Letters Supported by HTML

| Character | Entity Number | Entity Name      | Description |
|-----------|---------------|------------------|-------------|
| A         | Α             | Α                | Alpha       |
| В         | Β             | Β                | Beta        |
| Г         | Γ             | Γ                | Gamma       |
| Δ         | Δ             | Δ                | Delta       |
| E         | Ε             | Ε                | Epsilon     |
| z         | Ζ             | Ζ                | Zeta        |
| н         | Η             | Η                | Eta         |
| Θ         | Θ             | Θ                | Theta       |
| I         | Ι             | Ι                | Iota        |
| к         | Κ             | Κ                | Карра       |
| ^         | Λ             | Λ                | Lambda      |
| м         | Μ             | Μ                | Mu          |
| N         | Ν             | Ν                | Nu          |
| Ξ         | Ξ             | Ξ                | Xi          |
| 0         | Ο             | Ο                | Omicron     |
| п         | Π             | Π                | Pi          |
| P         | Ρ             | Ρ                | Rho         |
|           | undefined     |                  | Sigmaf      |
| Σ         | Σ AK-DEPT.0   | OF INFORMATION   | Sigma       |
| т         | Τ TECHNOL     | OGY=APSA College | Tau         |
| Y         | Υ             | Υ                | Upsilon     |

| Φ | Φ            | Φ               | Phi            |
|---|--------------|-----------------|----------------|
| × | Χ            | Χ               | Chi            |
| Ψ | Ψ            | Ψ               | Psi            |
| Ω | Ω            | Ω               | Omega          |
|   |              |                 |                |
| a | α            | α               | alpha          |
| β | β            | β               | beta           |
| Y | γ            | γ               | gamma          |
| δ | δ            | δ               | delta          |
| ε | ε            | ε               | epsilon        |
| ζ | ζ            | ζ               | zeta           |
| η | η            | η               | eta            |
| θ | θ            | θ               | theta          |
| 1 | ι            | ι               | iota           |
| к | κ            | κ               | kappa          |
| λ | λ            | λ               | lambda         |
| μ | μ            | μ               | mu             |
| v | ν            | ν               | nu             |
| ξ | ξ            | ξ               | xi             |
| 0 | ο            | ο               | omicron        |
| п | π            | π               | pi             |
| ρ | ρ            | ρ               | rho            |
| ς | ς            | ς               | sigmaf         |
| σ | σ            | σ               | sigma          |
| т | τ            | τ               | tau            |
| U | υ            | υ               | upsilon        |
| φ | φ            | φ               | phi            |
| x | χ            | χ               | chi            |
| Ψ | ψ            | ψ               | psi            |
| ω | ω            | ω               | omega          |
|   |              |                 |                |
| ዓ | ϑ AK-DEPT.OI | F.INFORMATION   | theta symbol   |
| Ŷ | ϒ TECHNOLO   | GY-APSA College | upsilon symbol |
| ω | ϖ            | ϖ               | pi symbol      |

#### Other Entities Supported by HTML

| Character | Entity Number | Entity Name        | Description                       |
|-----------|---------------|--------------------|-----------------------------------|
| Œ         | Œ             | Œ                  | capital ligature OE               |
| œ         | œ             | œ                  | small ligature oe                 |
| Š         | Š             | Š                  | capital S with caron              |
| š         | š             | š                  | small S with caron                |
| Ÿ         | Ÿ             | Ÿ                  | capital Y with diaeres            |
| £         | ƒ             | ƒ                  | f with hook                       |
| ^         | ˆ             | ˆ                  | modifier letter circumflex accent |
| ~         | ˜             | ˜                  | small tilde                       |
|           |               |                    | en space                          |
|           |               |                    | em space                          |
|           |               |                    | thin space                        |
|           | ‌             | ‌                  | zero width non-joiner             |
|           | ‍             | ‍                  | zero width joiner                 |
|           | ‎             | ‎                  | left-to-right mark                |
|           | ‏             | ‏                  | right-to-left mark                |
| _         | –             | –                  | en dash                           |
|           | —             | —                  | em dash                           |
| •         | '             | '                  | left single quotation mark        |
| *         | '             | '                  | right single quotation mark       |
|           | '             | '                  | single low-9 quotation mark       |
| **        | "             | "                  | left double quotation mark        |
|           | "             | "                  | right double quotation mark       |
|           | "             | "                  | double low-9 quotation mark       |
| Ť         | †             | †                  | dagger                            |
| +         | ‡             | ‡                  | double dagger                     |
| •         | •             | •                  | bullet                            |
|           | …             | …                  | horizontal ellipsis               |
| %0        | ‰             | ‰                  | per mille                         |
| ,         | ′             | ′                  | minutes                           |
|           | ″             | ″                  | seconds                           |
| <         | ‹             | ‹                  | single left angle quotation       |
| >         | ›             | ›                  | single right angle quotation      |
| -         | ‾ AK          | DEPT:OF.INFORMATI  | 01Verline                         |
| €         | € TEC         | CHNOLOGY- APSA Col | legero                            |

|          | a#0243, | oenine,                  | seconds                      |
|----------|---------|--------------------------|------------------------------|
| K        | ‹       | ‹                        | single left angle quotation  |
| >        | ›       | ›                        | single right angle quotation |
| —        | ‾       | ‾                        | overline                     |
| €        | €       | €                        | euro                         |
| тм       | ™       | ™                        | trademark                    |
| ←        | ←       | ←                        | left arrow                   |
| 1        | ↑       | ↑                        | up arrow                     |
| <b>→</b> | →       | →                        | right arrow                  |
| ļ        | ↓       | ↓                        | down arrow                   |
| ⇔        | ↔       | ↔                        | left right arrow             |
| Ļ        | ↵       | ↵                        | carriage return arrow        |
| [        | ⌈       | ⌈                        | left ceiling                 |
| 1        | ⌉       | ⌉                        | right ceiling                |
| L        | ⌊       | ⌊                        | left floor                   |
| J        | ⌋       | ⌋                        | right floor                  |
| \$       | ◊       | ◊                        | lozenge                      |
| ŧ        | ♠       | ♠                        | spade                        |
| ÷        | ♣       | ♣                        | club                         |
| Y        | ♥ AK    | STEP OF; INFORMATI       | ØNéart -                     |
| +        | ♦ TEC   | CHNOLOGY- APSA Col<br>♦: | lege<br>diamond              |

### The HTML meta Element

Metadata is information about data.

The <meta> tag provides metadata about the HTML document. Metadata will not be displayed on the page, but will be machine parsable.

Meta elements are typically used to specify page description, keywords, author of the document, last modified, and other metadata.

The <meta> tag always goes inside the head element.

The metadata can be used by browsers (how to display content or reload page), search engines (keywords), or other web services.

### Keywords for Search Engines

Some search engines will use the name and content attributes of the meta element to index your pages.

The following meta element defines a description of a page:

```
<meta name="description" content="Free Web tutorials on HTML, CSS, XML" />
```

The following meta element defines keywords for a page:

<meta name="keywords" content="HTML, CSS, XML" />

The intention of the name and content attributes is to describe the content of a page.

Note: A lot of webmasters have used <meta> tags for spamming, like repeating keywords (or using wrong keywords) for higher ranking. Therefore, most search engines have stopped using <meta> tags to index/rank pages. AK-DEPT.OF.INFORMATION TECHNOLOGY- APSA College

# **JavaScript Introduction**

JavaScript is the most popular scripting language on the internet, and works in all major browsers, such as Internet Explorer, Firefox, Chrome, Opera, and Safari.

### What You Should Already Know

you should have a basic understanding of the following: HTML / XHTML

### What is JavaScript?

- ✤JavaScript was designed to add interactivity to HTML pages
- JavaScript is a scripting language
- A scripting language is a lightweight programming language
- JavaScript is usually embedded directly into HTML pages

JavaScript is an interpreted language (means that scripts execute without preliminary compilation)

Everyone can use JavaScriptkwithcortupporchasping a license TECHNOLOGY- APSA College

# What can a JavaScript do?

✓ JavaScript can put dynamic text into an HTML page - A JavaScript statement like this: document.write("<h1>" + name + "</h1>") can write a variable text into an HTML page

JavaScript can react to events - A JavaScript can be set to execute when something happens, like when a page has finished loading or when a user clicks on an HTML element

JavaScript can read and write HTML elements - A JavaScript can read and change the content of an HTML element

✓JavaScript can be used to validate data - A JavaScript can be used to validate form data before it is submitted to a server. This saves the server from extra processing

✓ JavaScript can be used to detect the visitor's browser - A JavaScript can be used to detect the visitor's browser, and - depending on the browser - load another page specifically designed for that browser

✓JavaScript can be used to create cookies - A JavaScript can be used to store and retrieve information on the visitor's computer

> AK-DEPT.OF.INFORMATION TECHNOLOGY- APSA College

## Are Java and JavaScript the same?

## NO!

Java and JavaScript are two completely different languages in both concept and design!Java (developed by Sun Microsystems) is a powerful and much more complex programming language - in the same category as C and C++.

#### The Real Name is ECMAScript

JavaScript's official name is **ECMAScript**.

ECMAScript is developed and maintained by the **ECMA** organization.

ECMA would be called **European Computer Manufacturers Association** 

The language was invented by **Brendan Eich** at **Netscape** (with Navigator 2.0), and has appeared in all Netscape and Microsoft browsers since 1996.

The development of ECMA-262 started in 1996, and the **first edition** of was adopted by the ECMA General Assembly in **June 1997**. The standard was approved as an **international ISO (ISO/IEC 16262) standard in 1998**. AK-DEPT.OF.INFORMATION 47 TECHNOLOGY- APSA College

### JavaScript

The HTML <script> tag is used to insert a JavaScript into an HTML page.

To insert a JavaScript into an HTML page, we use the <script> tag.

Inside the <script> tag we use the type attribute to define the scripting language. So, the <script type="text/javascript"> and </script> tells where the JavaScript starts and ends:

```
<html>
<body>
<script type="text/javascript">
. . .
</script>
</body>
</html>
Example
<html>
<body>
<script type="text/javascript">
document.write("Hello World!");
</script>
</body>
                              AK-DEPT.OF.INFORMATION
</html>
                              TECHNOLOGY- APSA College
```

## Where to Put the JavaScript

JavaScripts can be put in **the body** and in **the head sections** of an HTML page.

JavaScripts in a page will be executed immediately while the page loads into the browser. This is not always what we want. Sometimes we want to execute a script when a page loads, or at a later event, such as when a user clicks a button.

# Scripts in <head>

Scripts to be executed when they are called, or when an event is triggered, are placed in functions.Put your functions in the head section.

## Example

<html>

<head>

```
<script type="text/javascript">
```

```
function message( )
```

alert("This alert box was called with the onload event");

}

ł

### </script>

</head>

```
<body onload="message()">
```

</body>

```
</html>
```

AK-DEPT.OF.INFORMATION TECHNOLOGY- APSA College

# Scripts in <body>

If you don't want your script to be placed inside a function, or if your script should write page content, it should be placed in the body section.

### Example

<html>

<head>

</head>

<body>

```
<script type="text/javascript">
```

document.write("This message is written by JavaScript");

</script>

</body>

</html>

### Scripts in <head> and <body>

You can place an unlimited number of scripts in your document, so you can have scripts in both the body and the head section.

### Example

```
<html>
<head>
<script type="text/javascript">
function message()
alert("This alert box was called with the onload event");
</script>
</head>
<body onload="message()">
<script type="text/javascript">
document.write("This message is written by JavaScript");
</script>
</body>
</html>
                          AK-DEPT.OF.INFORMATION
                          TECHNOLOGY- APSA College
```

52

# **Using an External JavaScript**

If you want to run the same JavaScript on several pages, without having to write the same script on every page, you can write a JavaScript in an external file.

Save the external JavaScript file with a .js file extension.

**Note:** The external script cannot contain the <script></script> tags!

To use the external script, point to the .js file in the ''src'' attribute of the <script> tag:

Example

<html>

<head>

### <script type="text/javascript" src="demo.js"></script>

</head>

<body>

</body>

</html>

# **JavaScript Statements**

### JavaScript is Case Sensitive

JavaScript is a sequence of statements to be executed by the browser.

A JavaScript statement is a command to a browser. The purpose of the command is to tell the browser what to do.

This JavaScript statement tells the browser to write "Hello Sir" to the web page: document.write("Hello Sir");

It is normal to add a semicolon at the end of each executable statement.

Note: Using semicolons makes it possible to write multiple statements on one line.

# JavaScript Code

JavaScript code (or just JavaScript) is a sequence of JavaScript statements. Each statement is executed by the browser in the sequence they are written.

This example will write a heading and two paragraphs to a web page:

```
Example

<script type="text/javascript">

document.write("<h1>This is a heading</h1>");

document.write("This is a paragraph.");

document.write("This is another paragraph.");
```

# **JavaScript Blocks**

- JavaScript statements can be grouped together in blocks.
- Blocks start with a left curly bracket {, and ends with a right curly bracket }.
- The purpose of a block is to make the sequence of statements execute together.
- Normally a block is used to group statements together in a function or in a condition (where a group of statements should be executed if a condition is met).

The HTML comment tag should be used to "hide" the JavaScript.

Just add an HTML comment tag <!-- before the first JavaScript statement, and a --> (end of comment) after the last JavaScript statement, like this:

<html>

<body>

```
<script type="text/javascript">
```

<!--

```
document.write("Hello World!");
```

//-->

</script>

</body>

</html>

#### Example

```
<script type="text/javascript">
// Write a heading
document.write("<h1>This is a heading</h1>");
// Write two paragraphs:
document.write("This is a paragraph.");
document.write("This is another paragraph.");
</script>
```

#### Example

```
<script type="text/javascript">
/*
The code below will write
one heading and two paragraphs
*/
document.write("<h1>This is a heading</h1>");
document.write("This is a paragraph.");
document.write("This is another paragraph.");
</script>
```

#### Example

```
<script type="text/javascript">
//document.write("<h1>This is a heading</h1>");
document&DEPTOFINFORMATION a paragraph.");
document write("This is another paragraph.");
</script>
```

# **JavaScript Variables**

- Variables are "containers" for storing information
- As with algebra, JavaScript variables are used to hold values or expressions.
- A variable can have a **short name**, like **x**, or a more **descriptive name**, like carname.
- **Rules for JavaScript variable names:**
- •Variable names are case sensitive ( y and Y are two different variables)
- •Variable names must begin with a letter or the underscore character
- Note: Because JavaScript is case-sensitive, variable names are case-sensitive.
- Declaring (Creating) JavaScript Variables
- Creating variables in JavaScript is most often referred to as "declaring" variables.
- You can declare JavaScript variables with the var keyword:

```
var x;
var carname;
```

After the declaration shown above, the variables are empty (they have no values yet).

However, you can also assign values to the variables when you declare them:

```
var x=5;
var carname="Volvo";
```

After the execution of the statements above, the variable **x** will hold the value **5**, and **carname** will hold the value **Volvo**.

Note: When you assign a text value to a Variable, use quotes around the value. TECHNOLOGY- APSA College

# **JavaScript Operators**

#### JavaScript Arithmetic Operators

Arithmetic operators are used to perform arithmetic between variables and/or values.

Given that y=5, the table below explains the arithmetic operators:

| Operator | Description                  | Example | Result |
|----------|------------------------------|---------|--------|
| +        | Addition                     | x=y+2   | x=7    |
| -        | Subtraction                  | x=y-2   | x=3    |
| *        | Multiplication               | x=y*2   | x=10   |
| 1        | Division                     | x=y/2   | x=2.5  |
| %        | Modulus (division remainder) | x=y%2   | x=1    |
| ++       | Increment                    | x=++y   | x=6    |
|          | Decrement                    | х=у     | x=4    |

### JavaScript Assignment Operators

Assignment operators are used to assign values to JavaScript variables.

Given that x=10 and y=5, the table below explains the assignment operators:

| Operator | Example              | Same As           | Result |
|----------|----------------------|-------------------|--------|
| =        | x=y                  |                   | x=5    |
| +=       | x+=y                 | x=x+y             | x=15   |
| -=       | х-=у                 | х=х-у             | x=5    |
| *=       | x*=y                 | x=x*y             | x=50   |
| /=       | $\chi/=\gamma$       | x=x/y             | x=2    |
| %=       | x%=y AK-DEP1.OF.INFO | X = X = X = X = X | x=0    |

### The + Operator Used on Strings

The + operator can also be used to add string variables or text values together.

To add two or more string variables together, use the + operator.

```
txt1="What a very";
txt2="nice day";
txt3=txt1+txt2;
```

After the execution of the statements above, the variable txt3 contains "What a verynice day".

To add a space between the two strings, insert a space into one of the strings:

```
txt1="What a very ";
txt2="nice day";
txt3=txt1+txt2;
```

or insert a space into the expression:

```
txt1="What a very";
txt2="nice day";
txt3=txt1+" "+txt2;
```

After the execution of the statements above, the variable txt3 contains:

```
"What a very nice day"
```

AK-DEPT.OF.INFORMATION TECHNOLOGY- APSA College

# Adding Strings and Numbers

The rule is: If you add a number and a string, the result will be a string!

Example x=5+5; document.write(x); x="5"+"5"; document.write(x); x=5+"5"; document.write(x); x="5"+5; document.write(x);

## **JavaScript Comparison and Logical Operators**

### Comparison Operators

Comparison operators are used in logical statements to determine equality or difference between variables or values.

Given that x=5, the table below explains the comparison operators:

| Operator | Description                          | Example                           |
|----------|--------------------------------------|-----------------------------------|
| ==       | is equal to                          | x==8 is false                     |
| ===      | is exactly equal to (value and type) | x===5 is true<br>x==="5" is false |
| !=       | is not equal                         | x!=8 is true                      |
| >        | is greater than                      | x>8 is false                      |
| <        | is less than                         | x<8 is true                       |
| >=       | is greater than or equal to          | x>=8 is false                     |
| <=       | is less than or equal to             | x<=8 is true                      |

### How Can it be Used

Comparison operators can be used in conditional statements to compare values and take action depending on the result:

```
if (age<18) document.write("Too young");</pre>
```

AK-DEPT.OF.INFORMATION TECHNOLOGY- APSA College

### Logical Operators

Logical operators are used to determine the logic between variables or values.

Given that x=6 and y=3, the table below explains the logical operators:

| Operator | Description | Example                   |
|----------|-------------|---------------------------|
| &&       | and         | (x < 10 && y > 1) is true |
| П        | or          | (x==5    y==5) is false   |
| ļ        | not         | !(x==y) is true           |

### Conditional Operator

JavaScript also contains a conditional operator that assigns a value to a variable based on some condition.

Syntax

```
variablename=(condition)?value1:value2
```

Example

```
greeting=(visitor=="PRES")?"Dear President ":"Dear ";
```

If the variable **visitor** has the value of "PRES", then the variable **greeting** will be assigned the value "Dear President " else it will be assigned Depard F.INFORMATION TECHNOLOGY- APSA College

# JavaScript Conditional Statements If Statement

Use the if statement to execute some code only if a specified condition is true.

Syntax

```
if (condition)
{
   code to be executed if condition is true
}
```

Note that if is written in lowercase letters. Using uppercase letters (IF) will generate a JavaScript error!

```
Example

<script type="text/javascript">
//Write a "Good morning" greeting if
//the time is less than 10

var d=new Date();
var time=d.getHours();

if (time<10)
   {
   document.write("<b>Good morning</b>");
   }
   </script> AK-DEPT.OF.INFORMATION
   TECHNOLOGY-APSA College
```

#### If...else Statement

Use the if....else statement to execute some code if a condition is true and another code if the condition is not true.

#### Syntax

```
if (condition)
  {
    code to be executed if condition is true
    }
else
    {
    code to be executed if condition is not true
    }
```

#### Example

```
<script type="text/javascript">
//If the time is less than 10, you will get a "Good morning" greeting.
//Otherwise you will get a "Good day" greeting.
var d = new Date();
var time = d.getHours();
if (time < 10)
  £
  document.write("Good morning!");
  3
else
  Ł
  document.write("Good day!");
                            AK-DEPT.OF.INFORMATION
  3
</script>
                            TECHNOLOGY- APSA College
```

#### If...else if...else Statement

Use the if....else if...else statement to select one of several blocks of code to be executed.

#### Syntax

```
if (condition1)
{
    code to be executed if condition1 is true
    }
else if (condition2)
    {
    code to be executed if condition2 is true
    }
else
    {
    code to be executed if condition1 and condition2 are not true
    }
```

#### Example

```
<script type="text/javascript">
var d = new Date()
var time = d.getHours()
if (time<10)
  Ł
  document.write("<b>Good morning</b>");
  3
else if (time>10 && time<16)
  £
  document.write("<b>Good day</b>");
  Ł
else
  €.
  document.write("<b>Hello World AK-DEPT.OF.INFORMATION
  3
                             TECHNOLOGY- APSA College
</script>
```

```
<html>
```

```
<body>
<script type="text/javascript">
var r=Math.random();
if (r>0.5)
{
document.write(''<a href='http://www.google.com'>Google Search Engine</a>'');
}
else
{
document.write(''<a href='http://www.yahoo.com'>Yahoo Search Engine</a>'');
}
</script>
</body>
</html>
                                AK-DEPT.OF.INFORMATION
```

# The JavaScript Switch Statement

Use the switch statement to select one of many blocks of code to be executed.

Syntax

```
switch(n)
{
  case 1:
    execute code block 1
    break;
  case 2:
    execute code block 2
    break;
  default:
    code to be executed if n is different from case 1 and 2
}
```

This is how it works: First we have a single expression *n* (most often a variable), that is evaluated once. The value of the expression is then compared with the values for each case in the structure. If there is a match, the block of code associated with that case is executed. Use **break** to prevent the code from running into the next case ANDERATED INFORMATION TECHNOLOGY- APSA College

#### Example

```
<script type="text/javascript">
//You will receive a different greeting based
//on what day it is. Note that Sunday=0,
//Monday=1, Tuesday=2, etc.
var d=new Date();
theDay=d.getDay();
switch (theDay)
Ł
case 5:
  document.write("Finally Friday");
 break:
case 6:
  document.write("Super Saturday");
  break:
case 0:
  document.write("Sleepy Sunday");
  break:
default:
  document.write("I'm looking forward to this weekend!");
ł
                             AK-DEPT.OF.INFORMATION
</script>
                             TECHNOLOGY- APSA College
```

# **JavaScript Popup Boxes**

### Alert Box

An alert box is often used if you want to make sure information comes through to the user.

When an alert box pops up, the user will have to click "OK" to proceed.

Syntax

```
alert("sometext");
```

```
<html>
<head>
<script type="text/javascript">
function show alert()
alert("I am an alert box!");
</script>
</head>
<body>
<input type="button" onclick="show alert()" value="Show" />
</body>
</html>
                                                                 70
                           AK-DEPT.OF.INFORMATION
                          TECHNOLOGY- APSA College
```

# **Confirm Box**

A confirm box is often used if you want the user to verify or accept something.

When a confirm box pops up, the user will have to click either "OK" or "Cancel" to proceed.

If the user clicks "OK", the box returns true. If the user clicks "Cancel", the box returns false.

## **Syntax**

```
confirm("sometext");
```

```
<html>
<head>
<script type="text/javascript">
function show confirm()
var r=confirm("Press a button");
if (r==true)
 alert("You pressed OK!");
else
 alert("You pressed Cancel!");
</script>
</head>
<body>
<input type="button" onclick="show confirm()" value="Show" />
</body>
</html>
                          AK-DEPT.OF.INFORMATION
                                                                72
                          TECHNOLOGY- APSA College
```
## **Prompt Box**

A prompt box is often used if you want the user to input a value before entering a page.

When a prompt box pops up, the user will have to click either "OK" or "Cancel" to proceed after entering an input value.

If the user clicks "OK" the box returns the input value. If the user clicks "Cancel" the box returns null.

### Syntax

```
prompt("sometext","defaultvalue");
```

```
<html>
<head>
<script type="text/javascript">
function show prompt()
var name=prompt("Please enter your name", "Ananthan");
if (name!=null && name!="")
 document.write("Hello " + name + "! How are you today?");
</script>
</head>
<body>
<input type="button" onclick="show prompt()" value="Show
prompt box" />
</body>
```

</html>

## **JavaScript Functions**

To keep the browser from executing a script when the page loads, you can put your script into a function.

A function contains code that will be executed by an event or by a call to the function.

You may call a function from anywhere within a page (or even from other pages if the function is embedded in an external .js file).

Functions can be defined both in the <head> and in the <body> section of a document. However, to assure that a function is read/loaded by the browser before it is called, it could be wise to put functions in the <head> section.

### How to Define a Function

Syntax

```
function functionname(var1,var2,...,varX)
{
  some code
}
```

The parameters var1, var2, etc. are variables or values passed into the function. The { and the } defines the start and end of the function.

Note: A function with no parameters must include the parentheses () after the function name.

Note: Do not forget about the importance of capitals in JavaScript! The word function must be written in lowercase letters, otherwise a DavaScript Provide Provide Pro

# JavaScript Function Example

```
Example
<html>
<head>
<script type="text/javascript">
function displaymessage()
Ł
alert("Hello World!");
}
</script>
</head>
<body>
<form>
<input type="button" value="Click me!" onclick="displaymessage()" />
</form>
</body>
</html>
                             AK-DEPT.OF.INFORMATION
                             TECHNOLOGY- APSA College
```

## The return Statement

The return statement is used to specify the value that is returned from the function.

So, functions that are going to return a value must use the return statement.

The example below returns the product of two numbers (a and b):

| Example                                                                                                    |                          |
|----------------------------------------------------------------------------------------------------|--------------------------|
| <html></html>                                                                                                    |                          |
| <head></head>                                                                                                    |                          |
| <script type="text/javascrip&lt;/td&gt;&lt;td&gt;)t"></td></tr><tr><td>function product(a,b)</td><td></td></tr><tr><td>{</td><td></td></tr><tr><td>return a*b;</td><td></td></tr><tr><td>}</td><td></td></tr><tr><td></script> |                          |
|                                                                                                    |                          |
|                                                                                                    |                          |
| <body></body>                                                                                                    |                          |
| <script type="text/javascrip&lt;/td&gt;&lt;td&gt;)t"></td></tr><tr><td>document.write(product(4,3))</td><td>;</td></tr><tr><td></script>                                                                                       |                          |
| . /                                                                                                    |                          |
|                                                                                                    | AK-DEPT OF INFORMATION   |
|                                                                                                    | TECHNOLOGY- APSA College |

# JavaScript Loops

Often when you write code, you want the same block of code to run over and over again in a row. Instead of adding several almost equal lines in a script we can use loops to perform a task like this.

In JavaScript, there are two different kind of loops:

- · for loops through a block of code a specified number of times
- while loops through a block of code while a specified condition is true

# The for Loop

The for loop is used when you know in advance how many times the script should run.

## Syntax

```
for (var=startvalue;var<=endvalue;var=var+increment)
{
  code to be executed
}</pre>
```

```
<html>
<body>
<script type="text/javascript">
var i=0;
for (i=0;i<=5;i++)
{
document.write("The number is " + i);
document.write("<br />");
}
</script>
</body>
</html>
```

```
<html>
```

```
<body>
```

```
<script type="text/javascript">
for (i = 1; i <= 6; i++)
{
    document.write("<h" + i + ">This is heading " + i);
    document.write("</h" + i + ">");
}
```

</script>

</body>

#### JavaScript For...In Statement

The for...in statement loops through the elements of an array or through the properties of an object.

#### Syntax

```
for (variable in object)
{
    code to be executed
}
```

Note: The code in the body of the for...in loop is executed once for each element/property.

Note: The variable argument can be a named variable, an array element, or a property of an object.

#### Example

Use the for...in statement to loop through an array:

```
Example
<html>
<body>
<script type="text/javascript">
var x;
var mycars = new Array();
mycars[0] = "Saab";
mycars[1] = "Volvo";
mycars[2] = "BMW";
for (x in mycars)
  £
  document.write(mycars[x] + "<br />");
  3
</script>
                              AK-DEPT.OF.INFORMATION
</body>
                              TECHNOLOGY- APSA College
</html>
```

Here is the following example that prints out the properties of a Web browser's Navigator object:

```
<script type="text/javascript">
```

var aProperty;

```
document.write("Navigator Object Properties<br /> ");
```

```
for (aProperty in navigator)
```

```
document.write(aProperty);
```

```
document.write("<br />");
```

```
document.write("Exiting from the loop!");
```

```
</script>
```

{

}

### The while Loop

The while loop loops through a block of code while a specified condition is true.

#### Syntax

```
while (var<=endvalue)
{
    code to be executed
}
```

Note: The <= could be any comparing operator.

#### Example

The example below defines a loop that starts with i=0. The loop will continue to run as long as i is less than, or equal to 5. i will increase by 1 each time the loop runs:

#### Example

```
<html>
<body>
<script type="text/javascript">
var i=0;
while (i<=5)
{
    document.write("The number is " + i);
    document.write("<br />");
    i++;
    }
</script>
</body>
</html> AK-DEPT.OF.INFORMATION
TECHNOLOGY-APSA College
```

#### The do...while Loop

The do...while loop is a variant of the while loop. This loop will execute the block of code ONCE, and then it will repeat the loop as long as the specified condition is true.

#### Syntax

```
do
  {
    code to be executed
    }
while (var<=endvalue);</pre>
```

#### Example

The example below uses a do...while loop. The do...while loop will always be executed at least once, even if the condition is false, because the statements are executed before the condition is tested:

```
Example
<html>
<body>
<script type="text/javascript">
var i=0:
do
  £
  document.write("The number is " + i);
  document.write("<br />");
  i++;
   Ł
while (i<=5);
</script>
</body>
                               AK-DEPT.OF.INFORMATION
</html>
                               TECHNOLOGY- APSA College
```

# The break Statement

The break statement will break the loop and continue executing the code that follows after the loop (if any).

| <html><br/><body><br/><script type="text/javascript"><br>var i=0;<br>for (i=0;i<=10;i++)<br>{<br>if (i==3)<br>{<br>break;<br>}<br>document.write("The number is " + i);<br>document.write("The number is " + i);<br>document.write("<br />");<br>}<br></script><br/></body><br/></html><br>AK-DEPT.OF.INFORMATION | Example                                                                                                    |          |
|----------------------------------------------------------------------------------------------------|----------------------------------------------------------------------------------------------------|----------|
| <body> <script type="text/javascript"> var i=0; for (i=0;i<=10;i++) {     if (i==3)         {         break;         }       document.write("The number is " + i);       document.write("Che number is " + i);       document.write("<br />");     } </script> </body> AK-DEPT.OF.INFORMATION                     | <html></html>                                                                                                    |          |
| <pre><script type="text/javascript"> var i=0; for (i=0;i<=10;i++) {     if (i==3)         {         break;         }         document.write("The number is " + i);         document.write("<br />");     }     </script>           AK-DEPT.OF.INFORMATION</pre>                                                   | <body></body>                                                                                                    |          |
| <pre>var i=0;<br/>for (i=0;i&lt;=10;i++)<br/>{<br/>if (i==3)<br/>{<br/>break;<br/>}<br/>document.write("The number is " + i);<br/>document.write("<br/>");<br/>}<br/><br><br/><br/>AK-DEPT.OF.INFORMATION</br></pre>                                                                                              | <script type="text/javascript"></td></tr><tr><td><pre>for (i=0;i<=10;i++) {     if (i==3)         {         break;         }         document.write("The number is " + i);         document.write("<br />");     }     </script> AK-DEPT.OF.INFORMATION | var i=0; |
| <pre>{     if (i==3)       {         break;         }       document.write("The number is " + i);       document.write("<br/>");     }            AK-DEPT.OF.INFORMATION </pre>                                                                                                    | <pre>for (i=0;i&lt;=10;i++)</pre>                                                                                                    |          |
| <pre>if (i==3)   {     break;     }     document.write("The number is " + i);     document.write("<br/>");     }        AK-DEPT.OF.INFORMATION</pre>                                                                                                    | {                                                                                                    |          |
| <pre>{     break;     break;     document.write("The number is " + i);     document.write("<br/>");     }    AK-DEPT.OF.INFORMATION</pre>                                                                                                    | if (i==3)                                                                                                    |          |
| <pre>break; } document.write("The number is " + i); document.write("<br/>"); }    AK-DEPT.OF.INFORMATION</pre>                                                                                                    | {                                                                                                    |          |
| <pre>} document.write("The number is " + i); document.write("<br/>"); }    AK-DEPT.OF.INFORMATION</pre>                                                                                                    | break;                                                                                                    |          |
| <pre>document.write("The number is " + i); document.write("<br/>"); }    AK-DEPT.OF.INFORMATION</pre>                                                                                                    | }                                                                                                    |          |
| <pre>document.write("<br/>"); }    AK-DEPT.OF.INFORMATION</pre>                                                                                                    | <pre>document.write("The number is " + i);</pre>                                                                                                    |          |
| <pre>}    AK-DEPT.OF.INFORMATION</pre>                                                                                                    | <pre>document.write("<br/>");</pre>                                                                                                    |          |
| <br><br><br>AK-DEPT.OF.INFORMATION                                                                                                    | }                                                                                                    |          |
| AK-DEPT.OF.INFORMATION                                                                                                    |                                                                                                    |          |
| AK-DEPT.OF.INFORMATION                                                                                                    |                                                                                                    |          |
| AK-DEPT.OF.INFORMATION                                                                                                    |                                                                                                    |          |
|                                                                                                    | AK-DEPT.OF.INFORMATION                                                                                                    |          |

# The continue Statement

The continue statement will break the current loop and continue with the next value.

| Example                                                                                                    |
|----------------------------------------------------------------------------------------------------|
| <html></html>                                                                                                    |
| <body></body>                                                                                                    |
| <script type="text/javascript"></td></tr><tr><td>var i=0</td></tr><tr><td><pre>for (i=0;i<=10;i++)</pre></td></tr><tr><td>{</td></tr><tr><td>if (i==3)</td></tr><tr><td>{</td></tr><tr><td>continue;</td></tr><tr><td>}</td></tr><tr><td><pre>document.write("The number is " + i);</pre></td></tr><tr><td><pre>document.write("<br />");</pre></td></tr><tr><td>}</td></tr><tr><td></script> |
|                                                                                                    |
| AK-DEPT.OF.INFORMATION                                                                                                    |
| TECHNOLOGY- APSA College                                                                                                    |

```
<script type="text/javascript">
```

<!--

```
document.write("Entering the loop!<br /> ");
outerloop:
for (var i = 0; i < 5; i++)
{
 document.write("Outerloop: " + i + "<br />");
 innerloop:
 for (var j = 0; j < 5; j++)
 {
  if (j > 3) break;
  if (i == 2) break innerloop;
   if (i == 4) break outerloop;
   document.write("Innerloop: " + j + " <br />");
 }
}
document.write("Exiting the loop!<br /> ");
```

//-->

The Array object let's you store multiple values in a single variable.

# Syntax:

Creating a Array object:

var fruits = new Array( "apple", "orange", "mango" );

The Array parameter is a list of strings or integers. When you specify a single numeric parameter with the Array constructor, you specify the initial length of the array. The maximum length allowed for an array is 4,294,967,295.

You can create array by simply assigning values as follows:

var fruits = [ "apple", "orange", "mango" ];

You will use ordinal numbers to access and to set values inside an array as follows:

- fruits[0] is the first element
- fruits[1] is the second element
- fruits[2] is the third element

# What is an Array?

An array is a special variable, which can hold more than one value, at a time.

If you have a list of items (a list of car names, for example), storing the cars in single variables could look like this:

```
cars1="Saab";
cars2="Volvo";
cars3="BMW";
```

However, what if you want to loop through the cars and find a specific one? And what if you had not 3 cars, but 300?

The best solution here is to use an array!

An array can hold all your variable values under a single name. And you can access the values by referring to the array name.

Each element in the array has its own ID so that it can be easily accessed.

## Create an Array

An array can be defined in three ways.

The following code creates an Array object called myCars:

1:

var myCars=new Array(); // regular array (add an optional integer myCars[0]="Saab"; // argument to control array's size) myCars[1]="Volvo"; myCars[2]="BMW";

2:

var myCars=new Array("Saab","Volvo","BMW"); // condensed array

3:

var myCars=["Saab", "Volvo", "BMW"]; // literal array

**Note:** If you specify numbers or true/false values inside the array then the variable type will be Number or Boolean, instead of String.

### Access an Array

You can refer to a particular element in an array by referring to the name of the array and the index number. The index number starts at 0.

The following code line:

document.write(myCars[0]);

will result in the following output:

Saab

Opel

### Modify Values in an Array

To modify a value in an existing array, just add a new value to the array with a specified index number:

myCars[0]="Opel";

Now, the following code line:

```
document.write(myCars[0]);
```

will result in the following output:

| AK-DEPT.OF.INFORMATION    |
|---------------------------|
| TECHNOLOGY ADSA College   |
| TECHNOLOG I- AFSA COllege |

## Array Object Properties

| Property           | Description                                                    |
|--------------------|----------------------------------------------------------------|
| <u>constructor</u> | Returns the function that created the Array object's prototype |
| <u>length</u>      | Sets or returns the number of elements in an array             |
| <u>prototype</u>   | Allows you to add properties and methods to an object          |

## Array Object Methods

| Method            | Description                                                                |
|-------------------|----------------------------------------------------------------------------|
| <u>concat()</u>   | Joins two or more arrays, and returns a copy of the joined arrays          |
| join()            | Joins all elements of an array into a string                               |
| <u>pop()</u>      | Removes the last element of an array, and returns that element             |
| <u>push()</u>     | Adds new elements to the end of an array, and returns the new length       |
| <u>reverse()</u>  | Reverses the order of the elements in an array                             |
| <u>shift()</u>    | Removes the first element of an array, and returns that element            |
| <u>slice()</u>    | Selects a part of an array, and returns the new array                      |
| <u>sort()</u>     | Sorts the elements of an array                                             |
| splice()          | Adds/Removes elements from an array                                        |
| <u>toString()</u> | Converts an array to a string, and returns the result                      |
| <u>unshift()</u>  | Adds new elements to the beginning of an array, and returns the new length |
| <u>valueOf()</u>  | Returns the primitive value of an array<br>TECHNOLOGY-APSA College         |

**JavaScript constructor Property** 

## **Definition and Usage**

The constructor property returns the function that created the array object's prototype.

## **Syntax**

```
array.constructor
Example
```

Return the function that created the Array object's prototype:

```
<script type="text/javascript">
```

```
var fruits = ["Banana", "Orange", "Apple", "Mango"];
document.write(fruits.constructor);
```

```
</script>
```

The output of the code above will be:

```
function Array() { [native code] }
AK-DEPT.OF.INFORMATION
TECHNOLOGY- APSA College
```

## JavaScript length Property

## Definition and Usage

The length property sets or returns the number of elements in an array.

## Syntax

array.length

#### Example

Return and set the length of an array:

```
<script type="text/javascript">
```

```
var fruits = ["Banana", "Orange", "Apple", "Mango"];
document.write("Original length: " + fruits.length);
document.write("<br />");
fruits.length=5;
document.write("New length: " + fruits.length);
```

</script>

The output of the code above will be:

```
Original length: 4
New length: 5
```

# JavaScript prototype Property

### Definition and Usage

The prototype property allows you to add properties and methods to any object.

Note: Prototype is a global property which is available with almost all JavaScript objects.

### Syntax

```
object.prototype.name=value
```

#### Example

Use the prototype property to add a property to an object:

```
<script type="text/javascript">
```

```
function employee (name, jobtitle, born)
```

```
{
this.name=name;
this.jobtitle=jobtitle;
this.born=born;
```

```
}
```

```
var fred=new employee("Fred Flintstone","Caveman",1970);
employee.prototype.salary=null;
fred.salary=20000;
```

```
document.write(fred.salary);
```

#### </script>

The output of the code above will be:

|       | Λ Κ ΠΕΡΤ ΟΕ ΙΝΕΟΡΜΑΤΙΟΝ  |
|-------|--------------------------|
| 20000 | AK-DEF I.OF.INFORMATION  |
| 20000 | TECHNOLOGY- APSA College |

## JavaScript CONCat() Method

### Definition and Usage

The concat() method is used to join two or more arrays.

This method does not change the existing arrays, it only returns a copy of the joined arrays.

### Syntax

| <pre>array.concat(array2, array3,, arrayX);</pre>                                                                                                    |                                   |
|----------------------------------------------------------------------------------------------------|-----------------------------------|
|                                                                                                    |                                   |
| Parameter                                                                                                    | Description                       |
| array2, array3,, arrayX                                                                                                    | Required. The arrays to be joined |
| Example 1                                                                                                    |                                   |
| Join two arrays:                                                                                                    |                                   |
| <pre><script "="" "tove="" <="" children='["Cecilie",' document.write(family);="" family="parents.concat" parents='["Jani",' script="" type="text/javascrip" var=""></script></pre> |                                   |

**TECHNOLOGY- APSA College** 

## Example 2

Join three arrays:

```
<script type="text/javascript">
```

```
var parents = ["Jani", "Tove"];
var brothers = ["Stale", "Kai Jim", "Borge"];
var children = ["Cecilie", "Lone"];
var family = parents.concat(brothers, children);
document.write(family);
```

</script>

The output of the code above will be:

Jani, Tove, Stale, Kai Jim, Borge, Cecilie, Lone

### JavaScript join() Method

### Definition and Usage

The join() method joins all elements of an array into a string, and returns the string.

The elements will be separated by a specified separator. The default separator is comma (,).

### Syntax

```
array.join(separator)
```

| Parameter | Description                                                                             |
|-----------|-----------------------------------------------------------------------------------------|
| separator | Optional. The separator to be used. If omitted, the elements are separated with a comma |

#### Example

Join all elements of an array into a string:

<script type="text/javascript">

```
var fruits = ["Banana", "Orange", "Apple", "Mango"];
document.write(fruits.join() + "<br />");
document.write(fruits.join("+") + "<br />");
document.write(fruits.join(" and "));
```

</script>

The output of the code above will be:

```
Banana,Orange,Apple,Mango
Banana+Orange+Apple+Mango
Banana and Orange and Apple <u>AK-DEPTOE</u>INFORMATION
TECHNOLOGY-APSA College
```

## JavaScript pop() Method

### Definition and Usage

The pop() method removes the last element of an array, and returns that element.

Note: This method changes the length of an array!

### Syntax

array.pop()

#### Example

Remove the last element of an array (this will also change the length of the array):

```
<script type="text/javascript">
var fruits = ["Banana", "Orange", "Apple", "Mango"];
document.write(fruits.pop() + "<br />");
document.write(fruits + "<br />");
document.write(fruits.pop() + "<br />");
document.write(fruits.pop() + "<br />");
```

</script>

The output of the code above will be:

```
Mango
Banana,Orange,Apple
Apple
Banana,Orange
```

### JavaScript push() Method

### Definition and Usage

The push() method adds new elements to the end of an array, and returns the new length.

Note: This method changes the length of an array!

### Syntax

```
array.push(element1, element2, ..., elementX)
```

| Parameter                     | Description                                             |
|-------------------------------|---------------------------------------------------------|
| element1, element2,, elementX | Required. The element(s) to add to the end of the array |

#### Example

Add new elements to the end of an array, and return the new length:

```
<script type="text/javascript">
var fruits = ["Banana", "Orange", "Apple", "Mango"];
document.write(fruits.push("Kiwi") + "<br />");
document.write(fruits.push("Lemon", "Pineapple") + "<br />");
document.write(fruits);
```

</script>

The output of the code above will be:

```
5
7
Banana, Orange, Apple, Mango, Kikk, DEPT. OF. NFORMATION
TECHNOLOGY- APSA College
```

### JavaScript reverse() Method

### Definition and Usage

The reverse() method reverses the order of the elements in an array (makes the last element first, and the first element last).

Note: This method changes the original array!

### Syntax

array.reverse()

#### Example

Reverse the order of the elements in an array:

```
<script type="text/javascript">
```

```
var fruits = ["Banana", "Orange", "Apple", "Mango"];
document.write(fruits.reverse());
```

</script>

The output of the code above will be:

Mango, Apple, Orange, Banana

### JavaScript shift() Method

### Definition and Usage

The shift() method removes the first element of an array, and returns that element.

Note: This method changes the length of an array!

### Syntax

array.shift()

#### Example

Remove the first element of an array (this will also change the length of the array):

```
<script type="text/javascript">
var fruits = ["Banana", "Orange", "Apple", "Mango"];
document.write(fruits.shift() + "<br />");
document.write(fruits + "<br />");
```

```
document.write(fruits.shift() + "<br />");
document.write(fruits);
```

</script>

The output of the code above will be:

```
Banana
Orange, Apple, Mango
Orange
Apple, Mango
AK-DEPT.OF.INFORMATION
TECHNOLOGY- APSA College
```

## JavaScript <a href="mailto:slice">Slice</a> () Method

#### Definition and Usage

The slice() method selects a part of an array, and returns the new array.

Note: The original array will not be changed.

#### Syntax

array.slice(start, end)

| Parameter | Description                                                                                                    |
|-----------|----------------------------------------------------------------------------------------------------|
| start     | Required. An integer that specifies where to start the selection (The first element has an index of 0). You can also use negative numbers to select from the end of an array |
| end       | Optional. An integer that specifies where to end the selection. If omitted, slice() selects all elements from the start position and to the end of the array                 |

#### Example

Select elements from an array, and return the new arrays:

```
<script type="text/javascript">
```

```
var fruits = ["Banana", "Orange", "Apple", "Mango"];
document.write(fruits.slice(0,1) + "<br />");
document.write(fruits.slice(1) + "<br />");
document.write(fruits.slice(-2) + "<br />");
document.write(fruits.slice(-2) + "<br />");
```

</script>

The output of the code above will be:

```
Banana
Orange, Apple, Mango
Apple, Mango
Banana, Orange, Apple, Mango
```

## JavaScript sort() Method

### Definition and Usage

The sort() method sorts the elements of an array.

Note: This method changes the original array!

### Syntax

array.sort(sortfunc)

| Parameter | Description                                      |
|-----------|--------------------------------------------------|
| sortfunc  | Optional. A function that defines the sort order |

#### Example 1

```
Sort an array (alphabetically and ascending):
```

```
<script type="text/javascript">
```

```
var fruits = ["Banana", "Orange", "Apple", "Mango"];
document.write(fruits.sort());
```

</script>

The output of the code above will be:

Apple, Banana, Mango, Orange

Sort numbers (numerically and ascending):

```
<script type="text/javascript">
function sortNumber(a,b)
{
return a - b;
}
var n = ["10", "5", "40", "25", "100", "1"];
document.write(n.sort(sortNumber));
</script>
```

The output of the code above will be:

1,5,10,25,40,100

Sort numbers (numerically and descending):

```
<script type="text/javascript">
function sortNumber(a,b)
{
return b - a;
}
var n = ["10", "5", "40", "25", "100", "1"];
document.write(n.sort(sortNumber));
</script>
```

The output of the code abary DEPTYOF INFORMATION

100, 40, 25, 10, 5, 1 TECHNOLOGY- APSA College

## JavaScript splice() Method

# Definition and Usage

The splice() method adds and/or removes elements to/from an array, and returns the removed element(s).

Note: This method changes the original array!

# Syntax

array.splice(index, howmany, element1, ...., elementX)

| Parameter           | Description                                                                              |
|---------------------|------------------------------------------------------------------------------------------|
| index               | Required. An integer that specifies at what position to add/remove elements              |
| howmany             | Required. The number of elements to be removed. If set to 0, no elements will be removed |
| element1,, elementX | Optional. The new element(s) to be added to the array                                    |

## Example 1

Add an element to position 2 in the array:

```
<script type="text/javascript">
```

```
var fruits = ["Banana", "Orange", "Apple", "Mango"];
document.write("Removed: " + fruits.splice(2,0,"Lemon") + "<br />");
document.write(fruits);
```

</script>

The output of the code above will be:

Removed: Banana,Orange,Lemon,Apple,Mango

### Example 2

Remove one element from position 2, and add a new element to position 2 in the array:

```
<script type="text/javascript">
```

```
var fruits = ["Banana", "Orange", "Apple", "Mango"];
document.write("Removed: " + fruits.splice(2,1,"Lemon") + "<br />");
document.write(fruits);
```

</script>

The output of the code above will be:

```
Removed: Apple
Banana,Orange,Lemon,Mango
```
#### Example 3

Remove two elements, start from position 2, and add a new element to position 2 in the array:

```
<script type="text/javascript">
```

```
var fruits = ["Banana", "Orange", "Apple", "Mango"];
document.write("Removed: " + fruits.splice(2,2,"Lemon") + "<br />");
document.write(fruits);
```

</script>

The output of the code above will be:

Removed: Apple, Mango Banana, Orange, Lemon

#### JavaScript toString() Method

## Definition and Usage

The toString() method converts an array to a string and returns the result.

Note: The returned string will separate the elements in the array with commas.

## Syntax

```
array.toString()
```

### Example

Example

Convert an array to a string:

```
<script type="text/javascript">
```

```
var fruits = ["Banana", "Orange", "Apple", "Mango"];
document.write(fruits.toString());
```

</script>

The output of the code above will be:

Banana, Orange, Apple, Mango

AK-DEPT.OF.INFORMATION TECHNOLOGY- APSA College 10

## JavaScript unshift() Method

# Definition and Usage

The unshift() method adds new elements to the beginning of an array, and returns the new length.

Note: This method changes the length of an array!

Syntax

array.unshift(element1,element2, ..., elementX)

| Parameter                    | Description                                                   |
|------------------------------|---------------------------------------------------------------|
| element1,element2,, elementX | Required. The element(s) to add to the beginning of the array |

#### Example

Add new elements to the beginning of an array, and return the new length:

```
<script type="text/javascript">
var fruits = ["Banana", "Orange", "Apple", "Mango"];
document.write(fruits.unshift("Kiwi") + "<br />");
```

```
document.write(fruits.unshift("Lemon","Pineapple") + "<br />");
document.write(fruits);
```

</script>

The output of the code above will be:

```
5
7
Lemon, Pineapple, Kiwi, Banana, Orange, Apple, Mango
AK-DEPT.OF.INFORMATION
TECHNOLOGY- APSA College
```

#### JavaScript valueOf() Method

#### Definition and Usage

The valueOf() method returns the primitive value of an array.

Note: This method is usually called automatically by JavaScript behind the scenes, and not explicitly in code.

#### Syntax

```
array.valueOf()
```

#### Example

```
Return the primitive value of an array:
```

```
<script type="text/javascript">
```

```
var fruits = ["Banana", "Orange", "Apple", "Mango"];
document.write(fruits.valueOf());
```

</script>

The output of the code above will be:

Banana, Orange, Apple, Mango

AK-DEPT.OF.INFORMATION TECHNOLOGY- APSA College var badArray = new Array(10); // Creates an empty Array that's sized for 10 elements.
var goodArray= [10]; // Creates an Array with 10 as the first element.

# Initializing An Array

You can initialize your array with pre-defined data...

```
var myArray = ['January', 'February', 'March'];
document.writeln('0>'+myArray[0]+'<BR>');
document.writeln('1>'+myArray[1]+'<BR>');
document.writeln('2>'+myArray[2]+'<BR>');
```

```
// Will output: 0>January
// Will output: 1>February
// Will output: 2>March
```

You can inizialize your array with data after an empty array has been created...

If you skip an element, the "blank" Array elements will be of type "undefined"

```
var myArray = [];
myArray[0] = 'January';
myArray[1] = 'February';
myArray[5] = 'March';
document.writeln('0>'+myArray[0]+'<BR>');
document.writeln('1>'+myArray[1]+'<BR>');
document.writeln('2>'+myArray[1]+'<BR>');
document.writeln('3>'+myArray[2]+'<BR>');
document.writeln('3>'+myArray[3]+'<BR>');
document.writeln('4>'+myArray[4]+'<BR>');
```

// Will output: 0>January
// Will output: 1>February
// Will output: 2>undefined
// Will output: 3>undefined
// Will output: 4>undefined
// Will output: 5>March

# **Storing Data In An Array**

An array can store anything you can assign to a variable: booleans, numbers, strings, functions, objects, other Arrays, even regular expressions...

# **Multi-Dimensional Arrays**

Since an Array can store other Arrays you can get the benefit of multi-dimension arrays.

```
var x=[0,1,2,3,4,5];
var y=[x];
```

In the above example we created an array named "x" and assigned it as the first element in the array "y". If we ask for the value of y[0] it will return the contents of "x" as a string because we didn't specify an index.

```
var x=[0,1,2,3,4,5];
var y=[x];
document.writeln(y[0]); // Will output: 0,1,2,3,4,5
```

If we wanted the third index we'd access it this way...

```
var x=[0,1,2,3,4,5];
var y=[x];
document.writeln(y[0][3]); // Will of KpDEPTOF.INFORMATION
TECHNOLOGY-APSA College
```

# **Javascript Arrays Are Passed By Reference**

Arrays are passed to functions by reference, or as a pointer to the original. This means anything you do to the Array inside the function affects the original.

```
var myArray = [ 'zero', 'one', 'two', 'three', 'four', 'five' ];
document.writeln(myArray[1]); // Will output: one
function passedByReference(refArray) {
   refArray[1] = 'changed';
}
passedByReference(myArray);
document.writeln(myArray[1]); // Will output: changed
```

# Javascript Arrays Are Assigned By Reference

Assigning an Array to a new variable creates a pointer to the original Array. For instance...

```
var myArray = [ 'zero', 'one', 'two', 'three', 'four', 'five' ];
var newArray= myArray;
newArray[1] = 'changed';
document.writeln(myArray[1]); // WilAKoDEREOEINEORMATION
TECHNOLOGY-APSA College
```

# **Passing Arrays As Values**

To pass an Array by *value* instead of by reference, use the Array.slice() method.

```
var myArray = [ 'zero', 'one', 'two', 'three', 'four', 'five' ];
var newArray= myArray.slice();
newArray[1] = 'changed';
document.writeln(myArray[1]); // Will output: one
function passedByReference(refArray) {
   refArray[1] = 'changed';
```

passedByReference(myArray.slice());

document.writeln(myArray[1]); // Wilakophprt.OFORMATION TECHNOLOGY-APSA College

## **Javascript Does Not Support Associative Arrays**

An associative array is an array which uses a string instead of a number as an index.

```
var normalArray = [];
normalArray[1] = 'This is an enumerated array';
alert(normalArray[1]); // outputs: This is an enumerated array
var associativeArray = [];
associativeArray['person'] = 'John Smith';
alert(associativeArray['person']); // outputs: John Smith
```

Javascript does not have, and does not support Associative Arrays. However... All arrays in Javascript are objects and Javascript's object syntax gives a basic emulation of an associative Array. For this reason the example code above will actually work. Be warned that this is not a real array and it has real pitfals if you try to use it. The 'person' element in the example becomes part of the Array object's properties and methods, just like .length, .sort(), .splice(), and all the other built-in properties and methods.

You can loop through an object's properties with the following loop...

```
var associativeArray = [];
associativeArray["one"] = "First";
associativeArray["two"] = "Second";
associativeArray["three"] = "Third";
for (i in associativeArray) {
    document.writeln(i+':'+associativeArray[i]+', ');
    // outputs: one:First, two:Second, Chree.OFINFORMATION
    // outputs: one:First, two:Second, Chree.OFINFORMATION
};
```

# Array.forEach(function)

This is an odd little method. All it does is pass each element of the Array to the passed function. It ignores any results from the function and it returns nothing itself. It will pass all the Array contents through the function of your choice but the Array itself will not be affected and it will return nothing by itself.

This method will pass the current value, the current index, and a pointer to the array to your function. myfunction(curValue, curIndex, curArray)

```
var printArray = function (x, idx) {
    document.writeln('['+idx+'] = '+x);
}
var myArray = [1,'two',3,'four',5];
myArray.forEach(printArray); // outputs: [0] = 1 [1] = two [2] = 3 [3] = four [4] = 5
```

This method can be prototyped to allow Internet Explorer and older browsers to use this method.

# Array.lastIndexOf(searchStr[, startIndex])

Array.indexOf() searches from first to last, lastIndexOf searches from last to first.

## String Object Methods

| Method              | Description                                                                                                    |
|---------------------|----------------------------------------------------------------------------------------------------|
| <u>charAt()</u>     | Returns the character at the specified index                                                                                           |
| <u>charCodeAt()</u> | Returns the Unicode of the character at the specified index                                                                            |
| <u>concat()</u>     | Joins two or more strings, and returns a copy of the joined strings                                                                    |
| fromCharCode()      | Converts Unicode values to characters                                                                                                  |
| indexOf()           | Returns the position of the first found occurrence of a specified value in a string                                                    |
| lastIndexOf()       | Returns the position of the last found occurrence of a specified value in a<br>string                                                  |
| match()             | Searches for a match between a regular expression and a string, and returns the matches                                                |
| replace()           | Searches for a match between a substring (or regular expression) and a string, and replaces the matched substring with a new substring |
| <u>search()</u>     | Searches for a match between a regular expression and a string, and returns the position of the match                                  |
| slice()             | Extracts a part of a string and returns a new string                                                                                   |
| <u>split()</u>      | Splits a string into an array of substrings                                                                                            |
| <u>substr()</u>     | Extracts the characters from a string, beginning at a specified start position,<br>and through the specified number of character       |
| substring()         | Extracts the characters from a string, between two specified indices                                                                   |
| toLowerCase()       | Converts a string to lowercase letters                                                                                                 |
| toUpperCase()       | Converts a string to upper ase of the fillon                                                                                           |
| valueOf()           | Returns the printitice Noil QCOY- ABSArColdegiect                                                                                      |

JavaScript charAt() Method

The charAt() method returns the character at the specified index in a string.

The index of the first character is 0, and the index of the last character in a string called "txt", is txt.length-1.

#### Syntax

string.charAt(index)

| Parameter | Description                                        |
|-----------|----------------------------------------------------|
| index     | Required. An integer between 0 and string.length-1 |

#### Example

```
Return the first and last character of a string:
```

```
<script type="text/javascript">
```

```
var str = "Hello world!";
document.write("First character: " + str.charAt(0) + "<br />");
document.write("Last character: " + str.charAt(str.length-1));
```

```
</script>
```

The output of the code above will be:

```
First character: HAK-DEPT.OF.INFORMATIONLast character: !TECHNOLOGY- APSA College
```

#### charCodeAt() Method

The charCodeAt() method returns the Unicode of the character at the specified index in a string.

The index of the first character is 0, and the index of the last character in a string called "txt", is txt.length-1.

#### Syntax

```
string.charCodeAt(index)
```

| Parameter | Description                                        |
|-----------|----------------------------------------------------|
| index     | Required. An integer between 0 and string.length-1 |

#### Example

Return the Unicode of the first and last character in a string:

```
<script type="text/javascript">
```

```
var str = "Hello world!";
document.write("First character: " + str.charCodeAt(0) + "<br />");
document.write("Last character: " + str.charCodeAt(str.length-1));
```

</script>

The output of the code above will be:

| First character: 72 | AK-DEPT.OF.INFORMATION   |
|---------------------|--------------------------|
| Last character: 33  | TECHNOLOGY- APSA College |

#### concat() Method

The concat() method is used to join two or more strings.

This method does not change the existing strings, it only returns a copy of the joined strings.

#### Syntax

string.concat(string2, string3, ..., stringX)

| Parameter                  | Description                        |
|----------------------------|------------------------------------|
| string2, string3,, stringX | Required. The strings to be joined |

#### Example 1

Join two strings:

```
<script type="text/javascript">
var str1="Hello ";
var str2="world!";
document.write(str1.concat(str2));
```

#### </script>

| The output of the code above will be: |                          |
|---------------------------------------|--------------------------|
|                                       | AK-DEPT.OF.INFORMATION   |
| Hello world!                          | TECHNOLOGY- APSA College |

#### fromCharCode() Method

The fromCharCode() method converts Unicode values to characters.

**Note:** This method is a static method of the String object. The syntax is always String.fromCharCode() and not *string*.fromCharCode().

#### Syntax

String.fromCharCode(n1, n2, ..., nX)

| Parameter   | Description                                          |
|-------------|------------------------------------------------------|
| n1, n2,, nX | Required. One or more Unicode values to be converted |

#### Example

Convert Unicode values to characters:

<script type="text/javascript">

document.write(String.fromCharCode(72,69,76,76,79));

</script>

The output of the code above will be:

AK-DEPT.OF.INFORMATION TECHNOLOGY- APSA College

### indexOf() Method

The indexOf() method returns the position of the first occurrence of a specified value in a string.

This method returns -1 if the value to search for never occurs.

## Syntax

string.indexOf(searchstring, start)

| Parameter    | Description                                                                                                   |
|--------------|----------------------------------------------------------------------------------------------------|
| searchstring | Required. The string to search for                                                                            |
| start        | Optional. The start position in the string to start the search. If omitted, the search starts from position 0 |

```
<script type="text/javascript">
```

```
var str="Hello world!";
```

```
document.write(str.indexOf("d") + "<br />");
document.write(str.indexOf("WORLD") + "<br />");
document.write(str.indexOf("world"));
```

</script>

The output of the code above will be:

10 -1 6

#### lastIndexOf() Method

The lastIndexOf() method returns the position of the last found occurrence of a specified value in a string.

**Note:** The string is searched backward, but the index returned is the character position from left to right (starting at 0).

This method returns -1 if the value to search for never occurs.

#### Syntax

```
string.lastIndexOf(searchstring, start)
```

| Parameter    | Description                                                                                                 |
|--------------|----------------------------------------------------------------------------------------------------|
| searchstring | Required. The string to search for                                                                          |
| start        | Optional. The position where to start the search. If omitted, the default value is the length of the string |

#### <html>

```
<body>
```

```
<script type="text/javascript">
```

```
var str="Hello world!";
```

```
document.write(str.lastIndexOf("o") + "<br />");
```

```
document.write(str.indexOf("o") + "<br />");
```

```
document.write(str.lastIndexOf(''world''));
```

</script>

</body>

</html>

AK-DEPT.OF.INFORMATION TECHNOLOGY- APSA College **Output:** 

4

6

#### match() Method

The match() method searches for a match between a regular expression and a string, and returns the matches.

This method returns an array of matches, or null if no match is found.

```
string.match(regexp)
```

| Parameter | Description                     |
|-----------|---------------------------------|
| regexp    | Required. A regular expression. |

#### Example

Perform a global, case-insensitive search for "ain":

```
<script type="text/javascript">
```

```
var str="The rain in SPAIN stays mainly in the plain";
var patt1=/ain/gi;
document.write(str.match(patt1));
```

```
</script>
```

The output of the code above will be:

ain, AIN, ain, ain

AK-DEPT.OF.INFORMATION TECHNOLOGY- APSA College

#### **RegExp Object**

## What is RegExp?

A regular expression is an object that describes a pattern of characters.

When you search in a text, you can use a pattern to describe what you are searching for.

A simple pattern can be one single character.

A more complicated pattern can consist of more characters, and can be used for parsing, format checking, substitution and more.

Regular expressions are used to perform powerful pattern-matching and "search-and-replace" functions on text.

# Syntax

```
var txt=new RegExp(pattern,modifiers);
or more simply:
var txt=/pattern/modifiers;
```

- pattern specifies the pattern of an expression
- modifiers specify if a search should be global, case-sensitive, etc. AK-DEPT.OF.INFORMATION TECHNOLOGY- APSA College

Example 1 :

<html>

<body>

<script type="text/javascript">

var str="Is this all there is?";

var patt1=/is/g;

document.write(str.match(patt1));

</script>

</body>

</html>

**Output :** 

is,is

Example 2 : <html> <body> <script type="text/javascript"> var str="Is this all there is?"; var patt1=/is/gi; document.write(str.match(patt1)); </script> </body> </html> **Output :** Is, is, is

## test()

The test() method searches a string for a specified value, and returns true or false, depending on the result.

The following example searches a string for the character "e":

```
var patt1=new RegExp("e");
document.write(patt1.test("The best things in life are free"));
```

Since there is an "e" in the string, the output of the code above will be:

true

Example

#### exec()

The exec() method searches a string for a specified value, and returns the text of the found value. If no match is found, it returns *null*.

The following example searches a string for the character "e":

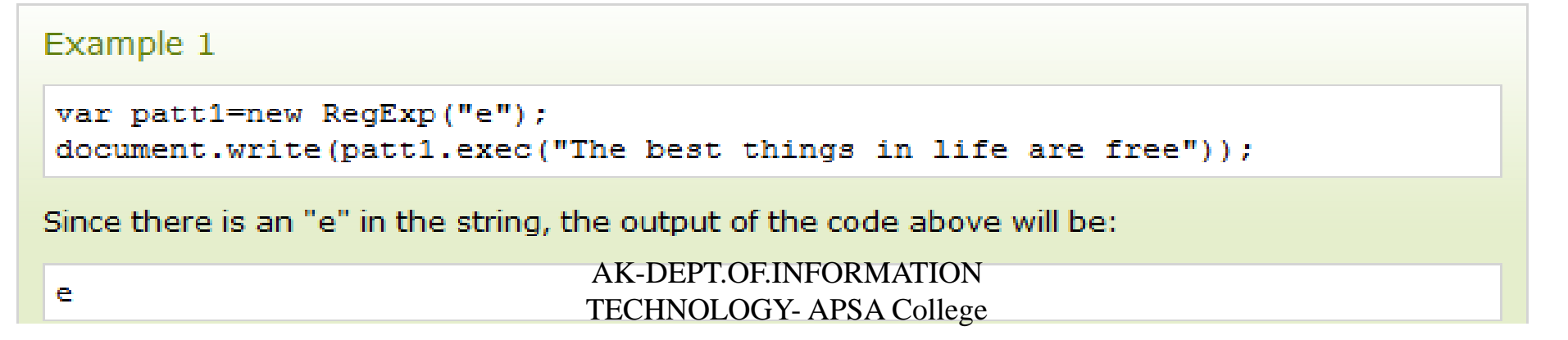

## Modifiers

Modifiers are used to perform case-insensitive and global searches:

| Modifier                              | Description                                                                          |
|---------------------------------------|--------------------------------------------------------------------------------------|
| · · · · · · · · · · · · · · · · · · · | Perform case-insensitive matching                                                    |
| g                                     | Perform a global match (find all matches rather than stopping after the first match) |
| m                                     | Perform multiline matching                                                           |

#### Brackets

Brackets are used to find a range of characters:

| Expression       | Description                                        |
|------------------|----------------------------------------------------|
| [abc]            | Find any character between the brackets            |
| [^abc]           | Find any character not between the brackets        |
| [0-9]            | Find any digit from 0 to 9                         |
| [A-Z]            | Find any character from uppercase A to uppercase Z |
| [a-z]            | Find any character from lowercase a to lowercase z |
| [A-z]            | Find any character from uppercase A to lowercase z |
| [adgk]           | Find any character in the given set                |
| [^adgk]          | Find any character outside the given set           |
| (red blue green) | Find any of the alternatives specified             |

### Metacharacters

Metacharacters are characters with a special meaning:

| Metacharacter | Description                                                                                   |
|---------------|-----------------------------------------------------------------------------------------------|
| 1             | Find a single character, except newline or line terminator                                    |
| <u>\w</u>     | Find a word character                                                                         |
| <u>\W</u>     | Find a non-word character                                                                     |
| <u>\d</u>     | Find a digit                                                                                  |
| <u>\D</u>     | Find a non-digit character                                                                    |
| <u>\s</u>     | Find a whitespace character                                                                   |
| <u>\s</u>     | Find a non-whitespace character                                                               |
| <u>\b</u>     | Find a match at the beginning/end of a word                                                   |
| <u>\B</u>     | Find a match not at the beginning/end of a word                                               |
| \0            | Find a NUL character                                                                          |
| <u>\n</u>     | Find a new line character                                                                     |
| \f            | Find a form feed character                                                                    |
| \r            | Find a carriage return character                                                              |
| \t            | Find a tab character                                                                          |
| \v            | Find a vertical tab character                                                                 |
| <u>\xxx</u>   | Find the character specified by an octal number xxx                                           |
| \xdd          | Find the character specified by a hexadecimal number dd                                       |
| <u>\uxxxx</u> | Find the Unicode character specified by a hexadecimal number xxxx<br>TECHNOLOGY- APSA College |

<html>

- <body>
- <script type="text/javascript">
- var str="That's hot!";
- var patt1=/h.t/g;
- document.write(str.match(patt1));
- </script>
- </body>
- </html>

# Output

hat,hot

#### Quantifiers

| Quantifier    | Description                                                    |
|---------------|----------------------------------------------------------------|
| <u>n+</u>     | Matches any string that contains at least one n                |
| <u>n*</u>     | Matches any string that contains zero or more occurrences of n |
| <u>n?</u>     | Matches any string that contains zero or one occurrences of n  |
| <u>n{X}</u>   | Matches any string that contains a sequence of X n's           |
| <u>n{X,Y}</u> | Matches any string that contains a sequence of X or Y n's      |
| <u>n{X,}</u>  | Matches any string that contains a sequence of at least X n's  |
| <u>n\$</u>    | Matches any string with n at the end of it                     |
| <u>^n</u>     | Matches any string with n at the beginning of it               |
| <u>?=n</u>    | Matches any string that is followed by a specific string n     |
| <u>?!n</u>    | Matches any string that is not followed by a specific string n |

#### RegExp Object Properties

| Property          | Description                          |
|-------------------|--------------------------------------|
| <u>qlobal</u>     | Specifies if the "g" modifier is set |
| <u>ignoreCase</u> | Specifies if the "i" modifier is set |

### RegExp Object Methods

| Method | Description                                            |
|--------|--------------------------------------------------------|
| exec() | Tests for a match in a string. Returns the first match |
| test() | Tests for Returns true or false                        |
|        | TECHNOLOGY- APSA College                               |

#### replace() Method

The replace() method searches for a match between a substring (or regular expression) and a string, and replaces the matched substring with a new substring

#### Syntax

string.replace(regexp/substr,newstring)

| Parameter     | Description                                                    |
|---------------|----------------------------------------------------------------|
| regexp/substr | Required. A substring or a regular expression.                 |
| newstring     | Required. The string to replace the found value in parameter 1 |

<html>

<body>

```
<script type="text/javascript">
```

```
var str="Visit Microsoft!";
```

```
document.write(str.replace("Microsoft","Apsa College"));
```

</script>

</body>

#### **Output :**

</html>

AK-DEPT.OF.INFORMATIVISit Apsa College! TECHNOLOGY- APSA College

#### search() Method

The search() method searches for a match between a regular expression and a string.

This method returns the position of the match, or -1 if no match is found.

| Syntax                                                                                                    |           |            |                                              |  |  |
|----------------------------------------------------------------------------------------------------|-----------|------------|----------------------------------------------|--|--|
| <pre>string.search(regexp)</pre>                                                                                                    |           | p)         |                                              |  |  |
|                                                                                                    | Darameter | Desc       | rintion                                      |  |  |
|                                                                                                    | regexp    | Requi      | red. A regular expression.                   |  |  |
|                                                                                                    |           |            |                                              |  |  |
| <html></html>                                                                                                    |           |            | <html></html>                                |  |  |
| <body></body>                                                                                                    |           |            | <body></body>                                |  |  |
| <script type="text/javascript"></th><th><script type=''text/javas</th><th>script''></th></tr><tr><th colspan=2>var str="Visit Apsac!";</th><th>var str="Visit Apsa Col</th><th>lege!";</th></tr><tr><th colspan=2><pre>document.write(str.search("Apsac"));</pre></th><th>document.write(str.sear</th><th>ch(/college/i));</th></tr><tr><th></script> |           |            |                                              |  |  |
|                                                                                                    |           |            |                                              |  |  |
|                                                                                                    |           |            |                                              |  |  |
| Output : 6                                                                                                    |           | AK-<br>TEC | DEPT OF INFORMATION<br>HNOLOGY- APSA College |  |  |
|                                                                                                    |           |            |                                              |  |  |

### slice() method

The slice() method extracts a part of a string and returns the extracted part in a new string. Otherwise it returns -1.

# Syntax

string.slice(begin,end)

| Parameter | Description                                                                                                    |
|-----------|----------------------------------------------------------------------------------------------------|
| begin     | Required. The index where to begin the extraction. First character is at index 0                                                   |
| end       | Optional. Where to end the extraction. If omitted, slice() selects all characters from the begin position to the end of the string |

#### Example

Extract different parts of a string:

```
<script type="text/javascript">
var str="Hello happy world!";
// extract all characters, start at position 0:
document.write(str.slice(0)+"<br />");
// extract all characters, start at position 6:
document.write(str.slice(6)+"<br />");
// extract from the end of the string, and to position -6:
document.write(str.slice(-6)+"<br />");
// extract only the first character:
document.write(str.slice(0,1)+"<br />");
// extract the characters from position 6 to position 11:
document.write(str.slice(6,11)+"<br />");
```

</script>

The output of the code above will be:

```
Hello happy world!
happy world!
world!
H
happy AK-DEPT.OF.INFORMATION
TECHNOLOGY- APSA College
```

## split() Method

The split() method is used to split a string into an array of substrings, and returns the new array.

# Syntax

string.split(separator, limit)

| Parameter | Description                                                                                                    |
|-----------|----------------------------------------------------------------------------------------------------|
| separator | Optional. Specifies the character to use for splitting the string. If omitted, the entire string will be returned |
| limit     | Optional. An integer that specifies the number of splits                                                          |

If an empty string ("") is used as the separator, the string is split between each character

Split a string in different ways:

```
<script type="text/javascript">
```

var str="How are you doing today?";

```
document.write(str.split() + "<br />");
document.write(str.split(" ") + "<br />");
document.write(str.split("") + "<br />");
document.write(str.split(" ",3));
```

</script>

The output of the code above will be:

```
How are you doing today?
How,are,you,doing,today?
H,o,w, ,a,r,e, ,y,o,u, ,d,o,i,n,g, ,t,o,d,a,y,?
How,are,you
AK-DEPT.OF.INFORMATION
```

TECHNOLOGY- APSA College

#### substr() Method

The substr() method extracts the characters from a string, beginning at "start" and through the specified number of character, and returns the new sub string.

#### Syntax

string.substr(start,length)

| Parameter | Description                                                                                   |
|-----------|-----------------------------------------------------------------------------------------------|
| start     | Required. The index where to start the extraction. First character is at index 0              |
| length    | Optional. The number of characters to extract. If omitted, it extracts the rest of the string |

#### Example

```
Extract characters from a string:
```

```
<script type="text/javascript">
```

```
var str="Hello world!";
document.write(str.substr(3)+"<br />");
document.write(str.substr(3,4));
```

</script>

The output of the code above will be:

```
lo world!
lo w
```

AK-DEPT.OF.INFORMATION TECHNOLOGY- APSA College

#### substring() Method

The substring() method extracts the characters from a string, between two specified indices, and returns the new sub string.

This method extracts the characters in a string between "from" and "to", not including "to" itself.

# Syntax

string.substring(from, to)

| Parameter | Description                                                                                      |
|-----------|--------------------------------------------------------------------------------------------------|
| from      | Required. The index where to start the extraction. First character is at index 0                 |
| to        | Optional. The index where to stop the extraction. If omitted, it extracts the rest of the string |
Extract characters from a string:

```
<script type="text/javascript">
```

```
var str="Hello world!";
document.write(str.substring(3)+"<br />");
document.write(str.substring(3,7));
```

```
</script>
```

The output of the code above will be:

```
lo world!
lo w
```

## toLowerCase() Method

The toLowerCase() method converts a string to lowercase letters.

Syntax
string.toLowerCase()

## toUpperCase() Method

The toUpperCase() method converts a string to uppercase letters. Syntax

string.toUpperCase()

<html>

<body>

<script type="text/javascript">

var txt="Hello World!";

document.write(txt.toLowerCase() + ''<br />'');

document.write(txt.toUpperCase());

</script>

</body>

</html>

**Output :** 

hello world! HELLO WORLD!

## String HTML Wrapper Methods

The HTML wrapper methods return the string wrapped inside the appropriate HTML tag.

| Method            | Description                                |
|-------------------|--------------------------------------------|
| anchor()          | Creates an anchor                          |
| <u>biq()</u>      | Displays a string using a big font         |
| <u>blink()</u>    | Displays a blinking string                 |
| <u>bold()</u>     | Displays a string in bold                  |
| <u>fixed()</u>    | Displays a string using a fixed-pitch font |
| fontcolor()       | Displays a string using a specified color  |
| <u>fontsize()</u> | Displays a string using a specified size   |
| <u>italics()</u>  | Displays a string in italic                |
| <u>link()</u>     | Displays a string as a hyperlink           |
| <u>small()</u>    | Displays a string using a small font       |
| <u>strike()</u>   | Displays a string with a strikethrough     |
| <u>sub()</u>      | Displays a string as subscript text        |
| <u>sup()</u>      | Displays a string as superscript text      |

TECHNOLOGY- APSA College

#### anchor() Method

The anchor() method is used to create an HTML anchor.

This method returns the string embedded in the <a> tag, like this:

<a name="anchorname">string</a>

### Syntax

string.anchor(name)

| Parameter | Description                      |
|-----------|----------------------------------|
| name      | Required. The name of the anchor |

#### <script type="text/javascript">

```
var txt = "Chapter 10";
txt.anchor("chap10");
alert(txt.anchor("myanchor"));
```

</script>

```
<html>
```

```
<body>
```

```
<script type="text/javascript">
var txt = "Hello World!";
document.write("Big: " + txt.big() + "");
document.write("Small: " + txt.small() + "");
document.write("Bold: " + txt.bold() + "");
document.write("Italic: " + txt.italics() + "");
```

```
document.write("Fixed: " + txt.fixed() + "");
document.write("Strike: " + txt.strike() + "");
```

```
document.write("Fontcolor: " + txt.fontcolor("green") + "");
document.write("Fontsize: " + txt.fontsize(6) + "");
```

```
document.write("Subscript: " + txt.sub() + "");
document.write("Superscript: " + txt.sup() + "");
document.write("Link: " + txt.link("http://www.apsacollege.com") + "");
document.write("Blink: " + txt.blink() + " (does not work in IE, Chrome, or Safari)");
</script>
</body> </html>
AK-DEPT.OF.INFORMATION
TECHNOLOGY- APSA College
```

Big: Hello World!

Small: Hello World!

Bold: Hello World!

Italic: Hello World!

Fixed Hello World!

Strike: Hello World!

Fontcolor: Hello World!

# Fontsize: Hello World!

Subscript: Hello World!

Superscript: Hello World!

Link: Hello World!

Blink: Hello World! (does not work in IE, Chrome, or Safari) AK-DEPT.OF.INFORMATION TECHNOLOGY- APSA College

## **Math Object**

The Math object allows you to perform mathematical tasks.

Math is not a constructor. All properties/methods of Math can be called by using Math as an object, without creating it.

## Syntax

```
var x = Math.PI; // Returns PI
var y = Math.sqrt(16); // Returns the square root of 16
```

| Property | Description                                                                         |
|----------|-------------------------------------------------------------------------------------|
| Ε        | Returns Euler's number (approx. 2.718)                                              |
| LN2      | Returns the natural logarithm of 2 (approx. 0.693)                                  |
| LN10     | Returns the natural logarithm of 10 (approx. 2.302)                                 |
| LOG2E    | Returns the base-2 logarithm of E (approx. 1.442)                                   |
| LOG10E   | Returns the base-10 logarithm of E (approx. 0.434)                                  |
| PI       | AK-DEPT OF INFORMATION152Returns PI (approx, 3,14159)<br>TECHNOLOGY-APSA College152 |

JavaScript E Property

The E property returns the Euler's number and the base of natural logarithms, approximately 2.718.

**Syntax** 

Math.E

Example

Return the Euler's number:

<script type="text/javascript">

document.write("Euler's number: " + Math.E);

</script>

The output of the code above will be:

Euler's number: 2.718281828459045

## Math Object Methods

| Method               | Description                                                                   |
|----------------------|-------------------------------------------------------------------------------|
| <u>abs(x)</u>        | Returns the absolute value of x                                               |
| acos(x)              | Returns the arccosine of x, in radians                                        |
| <u>asin(x)</u>       | Returns the arcsine of x, in radians                                          |
| <u>atan(x)</u>       | Returns the arctangent of x as a numeric value between -PI/2 and PI/2 radians |
| <u>atan2(y,x)</u>    | Returns the arctangent of the quotient of its arguments                       |
| <u>ceil(x)</u>       | Returns x, rounded upwards to the nearest integer                             |
| <u>cos(x)</u>        | Returns the cosine of x (x is in radians)                                     |
| <u>exp(x)</u>        | Returns the value of E <sup>×</sup>                                           |
| <u>floor(x)</u>      | Returns x, rounded downwards to the nearest integer                           |
| <u>loq(x)</u>        | Returns the natural logarithm (base E) of x                                   |
| <u>max(x,y,z,,n)</u> | Returns the number with the highest value                                     |
| <u>min(x,y,z,,n)</u> | Returns the number with the lowest value                                      |
| pow(x,y)             | Returns the value of x to the power of y                                      |
| <u>random()</u>      | Returns a random number between 0 and 1                                       |
| <u>round(x)</u>      | Rounds x to the nearest integer                                               |
| <u>sin(x)</u>        | Returns the sine of x (x is in radians)                                       |
| <u>sqrt(x)</u>       | Returns the square montron Returns the square matter square montron           |
| <u>tan(x)</u>        | Returns the tangent of an angle                                               |

## Date Object

The Date object is used to work with dates and times.

- Date objects are created with new Date().
- There are four ways of instantiating a date:

```
var d = new Date();
var d = new Date(milliseconds);
var d = new Date(dateString);
var d = new Date(year, month, day, hours, minutes, seconds, milliseconds);
```

#### JavaScript getDate() Method

The getDate() method returns the day of the month (from 1 to 31) for the specified date, according to local time.

Syntax

Date.getDate()

#### Example :

```
<script type="text/javascript">
var d = new Date("July 21, 1983 01:15:00");
document.write(d.getDate());
</script>
```

#### Output : 21

#### JavaScript getDay() Method

The getDay() method returns the day of the week (from 0 to 6) for the specified date, according to local time.

Note: Sunday is 0, Monday is 1, and so on.

| Syntax         | Example 2                                                                                                    |                                                                                                    |
|----------------|----------------------------------------------------------------------------------------------------|----------------------------------------------------------------------------------------------------|
| Date.getDay()  | Return the name of the weekday (not just a number):                                                                                                    |                                                                                                    |
| Example 1      | <script type="text/javascript"><br>var d=new Date();</th></tr><tr><th><pre>Return the day of the week:<br><script type="text/javascript"><br>var d = new Date();<br>document.write(d.getDay());<br></script><br>output<br>? | <pre>var weekday=new Array(7);<br/>weekday[0]="Sunday";<br/>weekday[1]="Monday";<br/>weekday[2]="Tuesday";<br/>weekday[3]="Wednesday";<br/>weekday[4]="Thursday";<br/>weekday[5]="Friday";<br/>weekday[6]="Saturday";<br/>document.write("Today is " +</pre> |
| AK-DF<br>TECHN | weekday[d.getDay()]);<br><br>output<br>PT.OF.INFORMATION 156<br>OLOGY APSA College                                                                                                    |                                                                                                    |

#### JavaScript getMonth() Method

The getMonth() method returns the month (from 0 to 11) for the specified date, according to local time. **Note:** January is 0, February is 1, and so on.

Syntax
Date.getMonth()

Example 1 :Return the month:

```
<script type="text/javascript">
```

```
var d = new Date();
document.write(d.getMonth());
```

</script>

# **The output of the code above will be:**

Example 2 :Return the name of the month (not just a number):

```
<script type="text/javascript">
```

```
var d=new Date();
var month=new Array(12);
month[0]="January";
month[1]="February";
month[2]="March";
month[3]="April";
month[4]="May";
month[5]="June";
month[6]="July";
month[7]="August";
month[8]="September";
month[9]="October";
month[10]="November";
month[11]="December";
```

document.write("The current month is " + month[d.getMonth()]);

</script>

The output of the code above will be: AK-DEPT.OF.INFORMATION The current month is ? TECHNOLOGY- APSA College

#### JavaScript getFullYear() Method

The getFullYear() method returns the year (four digits) of the specified date, according to local time.

```
Syntax
Date.getFullYear()
```

Example 1 : Return the four-digit year:

```
<script type="text/javascript">
var d = new Date();
document.write(d.getFullYear());
</script>
```

output : 2011

Example 2: Return the four-digit year from a specific date:

```
<script type="text/javascript">
var d = new Date("July 21, 1983 01:15:00");
document.write("I was born in " + d.getFullYear());
</script>
```

#### output :

I was born in 1983

JavaScript getTime() Method

The getTime() method returns the number of milliseconds since midnight of January 1, 1970 and the specified date.

```
Syntax
Date.getTime()
```

Example 1 :Return the number of milliseconds since 1970/01/01:

```
<script type="text/javascript">
var d = new Date();
document.write(d.getTime() + "milliseconds since 1970/01/01");
</script>
```

**Example 2**: Calculate the number of years since 1970/01/01:

<script type="text/javascript">

- var minutes=1000\*60;
- var hours=minutes\*60;
- var days=hours\*24;
- var years=days\*365;
- var d=new Date();
- var t=d.getTime();
- var y=t/years;

document.write("It's been" + Math.round(y) + "years since 1970/01/01!");
</script>

### JavaScript getHours() Method

The getHours() method returns the hour (from 0 to 23) of the specified date and time, according to local time.

Syntax

```
Date.getHours()
```

**Example 1**: Return the hour, according to local time:

```
<script type="text/javascript">
```

```
var d = new Date();
document.write(d.getHours());
```

```
</script>
```

output :

?

```
Example 2: Return the hour from a specific date and time:
<script type="text/javascript">
var d = new Date("July 21, 1983 01:15:00");
document.write(d.getHours());
</script>
output :
1
       AK-DEPT OF INFORMATION
      TECHNOLOGY- APSA College
```

162

# Events

By using JavaScript, we have the ability to create dynamic web pages. Events are actions that can be detected by JavaScript.

Every element on a web page has certain events which can trigger a JavaScript. For example, we can use the onClick event of a button element to indicate that a function will run when a user clicks on the button. We define the events in the HTML tags.

Examples of events:

- A mouse click
- A web page or an image loading
- Mousing over a hot spot on the web page
- Selecting an input field in an HTML form
- Submitting an HTML form
- A keystroke

**Note:** Events are normally used in combination with functions, and the function will not be executed before the event occurs!

## onLoad and onUnload

The onLoad and onUnload events are triggered when the user enters or leaves the page.

The onLoad event is often used to check the visitor's browser type and browser version, and load the proper version of the web page based on the information.

Both the onLoad and onUnload events are also often used to deal with cookies that should be set when a user enters or leaves a page. For example, you could have a popup asking for the user's name upon his first arrival to your page. The name is then stored in a cookie. Next time the visitor arrives at your page, you could have another popup saying something like: "Welcome John Doe!".

## onFocus, onBlur and onChange

The onFocus, onBlur and onChange events are often used in combination with validation of form fields.

Below is an example of how to use the onChange event. The checkEmail() function will be called whenever the user changes the content of the field:

## onSubmit

The onSubmit event is used to validate ALL form fields before submitting it.

Below is an example of how to use the onSubmit event. The checkForm() function will be called when the user clicks the submit button in the form. If the field values are not accepted, the submit should be cancelled. The function checkForm() returns either true or false. If it returns true the form will be submitted, otherwise the submit will be cancelled:

<form method="post" action="xxx.htm" onsubmit="return checkForm()">

## onMouseOver and onMouseOut

onMouseOver and onMouseOut are often used to create "animated" buttons.

Below is an example of an onMouseOver event. An alert box appears when an onMouseOver event is detected:

| Event       | Value  | Description                                            |
|-------------|--------|--------------------------------------------------------|
| onchange    | script | Script runs when the element changes                   |
| onsubmit    | script | Script runs when the form is submitted                 |
| onreset     | script | Script runs when the form is reset                     |
| onselect    | script | Script runs when the element is selected               |
| onblur      | script | Script runs when the element loses focus               |
| onfocus     | script | Script runs when the element gets focus                |
| onkeydown   | script | Script runs when key is pressed                        |
| onkeypress  | script | Script runs when key is pressed and released           |
| onkeyup     | script | Script runs when key is released                       |
| onclick     | script | Script runs when a mouse click                         |
| ondblclick  | script | Script runs when a mouse double-click                  |
| onmousedown | script | Script runs when mouse button is pressed               |
| onmousemove | script | Script runs when mouse pointer moves                   |
| onmouseout  | script | Script runs when mouse pointer moves out of an element |
| onmouseover | script | Script runs when mouse pointer moves over an element   |
| onmouseup   | script | Script runs when mouse button is released 169          |
|             |        | TECHNOLOGY- APSA College                               |

# Dynamic HTML: Filters and Transitions

#### <u>Outline</u>

- 15.1 Introduction
- 15.2 Flip Filters: flipv and fliph
- 15.3 Transparency with the chroma Filter
- 15.4 Creating Image masks
- 15.5 Miscellaneous Image Filters: invert, gray and xray
- 15.6 Adding shadows to Text
- 15.7 Creating Gradients with alpha
- 15.8 Making Text glow
- 15.9 Creating Motion with blur
- 15.10 Using the wave Filter
- 15.11 Advanced Filters: dropShadow and light
- 15.12 blendTrans Transition
- 15.13 revealTrans Transition

# Objectives

- To use filters to achieve special effects.
- To combine filters to achieve an even greater variety of special effects.
- To be able to create animated visual transitions between Web pages.
- To be able to modify filters dynamically, using DHTML.

# Introduction

• Filters

– Cause changes that are persistent

- Transitions
  - Temporary
  - Allow transfer from one page to another with pleasant visual effect
    - For example, random dissolve

# Flip Filters: flipv and fliph

• flipv and fliph filters mirror text or images vertically and horizontally, respectively

```
<?xml version = "1.0"?>
1
2 <!DOCTYPE html PUBLIC "-//W3C//DTD XHTML 1.0 Strict//EN"
     "http://www.w3.org/TR/xhtml1/DTD/xhtml1-strict.dtd">
3
4
5 <!-- Fig. 15.1: flip.html
                             -->
6 <!-- Using the flip filters -->
7
  <html xmlns = "http://www.w3.org/1999/xhtml">
8
     <head>
9
         <title>The flip filter</title>
10
11
         <style type = "text/css">
12
            body { background-color: #CCFFCC }
13
14
            table { font-size: 3em;
15
                    font-family: Arial, sans-serif;
16
                    background-color: #FFCCCC;
17
                    border-style: ridge ;
18
                    border-collapse: collapse }
19
20
                  { border-style: groove;
            td
21
                    padding: lex }
22
         </style>
23
      </head>
24
25
```

```
<body>
26
27
     28
29
30
       <!-- Filters are applied in style declarations -->
31
         Text
32
         Text
33
       34
35
       36
         <!-- More than one filter can be applied at once -->
37
         Text
38
         Text
39
       40
41
     42
43
   </body>
44
45 </html>
```

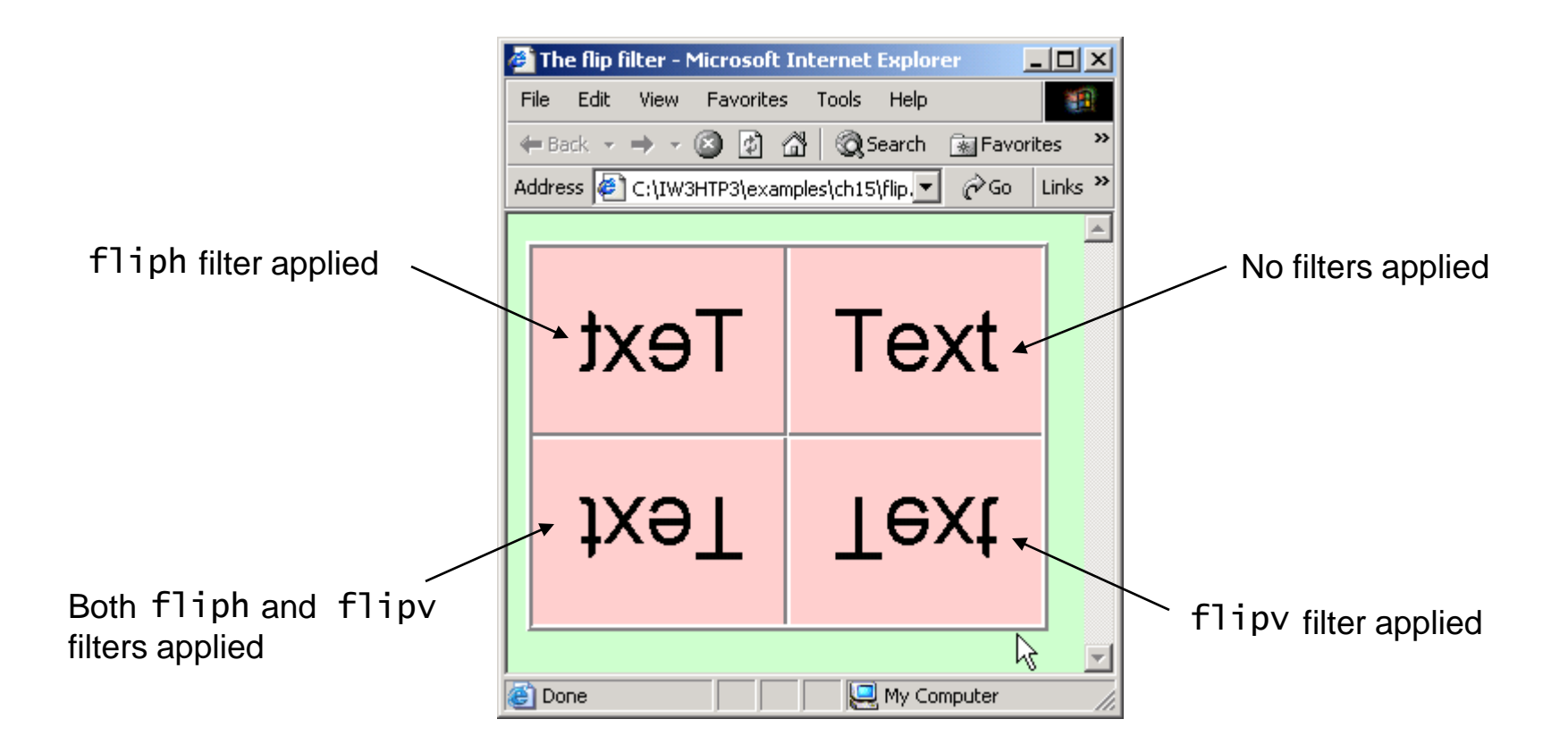

# Transparency with the chroma Filter

- chroma filter applies transparency effects dynamically
  - Without using a graphics editor to hard-code transparency into the image
- onchange
  - Fires when the value of a form changes

```
<?xml version = "1.0"?>
1
 <!DOCTYPE html PUBLIC "-//W3C//DTD XHTML 1.0 Transitional//EN"</pre>
2
     "http://www.w3.org/TR/xhtml1/DTD/xhtml1-transitional.dtd">
3
4
5 <!-- Fig 15.2: chroma.html
                                                         -->
 <!-- Applying transparency using the chroma filter -->
6
7
  <html xmlns = "http://www.w3.org/1999/xhtml">
8
     <head>
9
         <title>Chroma Filter</title>
10
11
         <script type = "text/javascript">
12
            <!--
13
            function changecolor( theColor )
14
15
            {
               if ( theColor ) {
16
                  // if the user selected a color, parse the
17
                  // value to hex and set the filter color.
18
                  chromaImg.filters( "chroma" ).color = theColor;
19
                  chromaImg.filters( "chroma" ).enabled = true;
20
               }
21
               else // if the user selected "None",
22
                  // disable the filter.
23
                  chromaImg.filters( "chroma" ).enabled = false;
24
            }
25
```

| 26 | //>                                                              |
|----|------------------------------------------------------------------|
| 27 |                                                                  |
| 28 |                                                                  |
| 29 |                                                                  |
| 30 | <body></body>                                                    |
| 31 |                                                                  |
| 32 | <h1>Chroma Filter:</h1>                                          |
| 33 |                                                                  |
| 34 | <img id="chromaImg" src="trans.gif" style="&lt;/td"/>            |
| 35 | "position: absolute; filter: chroma" <b>alt</b> =                |
| 36 | "Transparent Image" />                                           |
| 37 |                                                                  |
| 38 | <form action=""></form>                                          |
| 39 | The onchange event fires when                                    |
| 40 | a selection is changed                                           |
| 41 | <select onchange="changecolor( this.value )"></select>           |
| 42 | <pre><option value="">None</option></pre>                        |
| 43 | <pre><option value="#00FFFF">Cyan</option></pre>                 |
| 44 | <pre><option value="#FFFF00">Yellow</option></pre>               |
| 45 | <pre><option value="#FF00FF">Magenta</option></pre>              |
| 46 | <pre><option selected="selected" value="#000000"></option></pre> |
| 47 | Black                                                            |
| 48 |                                                                  |
| 49 |                                                                  |
| 50 |                                                                  |
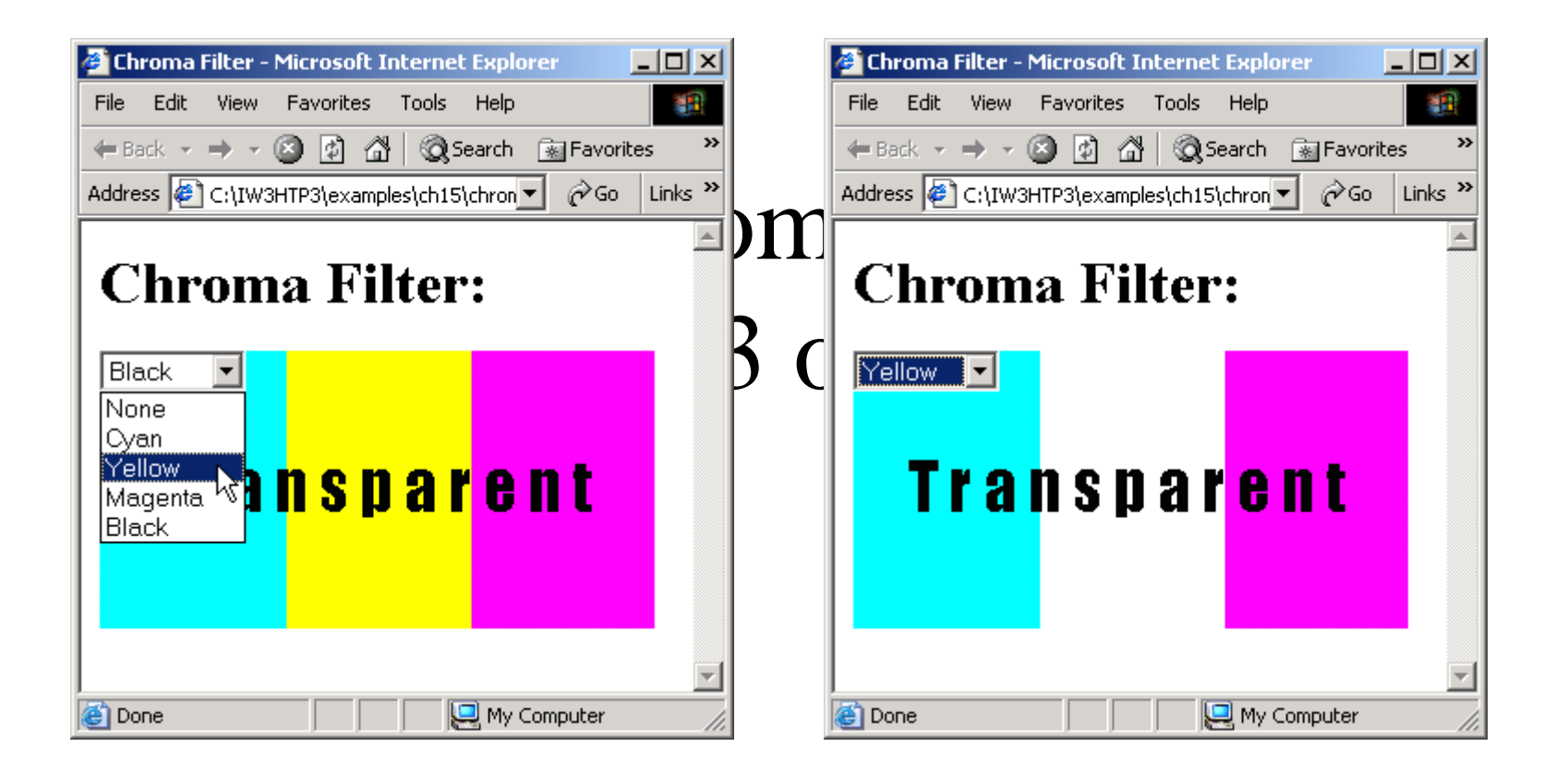

### Creating Image masks

- Background is a solid color
- Foreground is transparent to the image or color behind it

```
<?xml version = "1.0"?>
1
2 <!DOCTYPE html PUBLIC "-//W3C//DTD XHTML 1.0 Transitional//EN"
      "http://www.w3.org/TR/xhtml1/DTD/xhtml1-transitional.dtd">
3
4
5 <!-- Fig 15.3: mask.html
                                      -->
6 <!-- Placing a mask over an image -->
7
  <html xmlns = "http://www.w3.org/1999/xhtml">
8
      <head>
9
         <title>Mask Filter</title>
10
      </head>
11
12
      <body>
13
14
         <h1>Mask Filter</h1>
15
16
         <!-- Filter parameters are specified in parentheses, -->
17
         <!-- in the form param1 = value1, param2 = value2,</pre>
18
                                                                 -->
         <!-- etc.
19
                                                                 -->
         <div style = "position: absolute; top: 125; left: 20;</pre>
20
            filter: mask( color = #CCFFFF )">
21
         <h1 style = "font-family: Courier, monospace">
22
         AaBbCcDdEeFfGgHhIiJj<br />
23
         KkL1MmNnOoPpQqRrSsTt
24
         </h1>
25
```

```
26 </div>
27
28 <img src = "gradient.gif" width = "400" height = "200"
29 alt = "Image with Gradient Effect" />
30 </body>
31 </html>
```

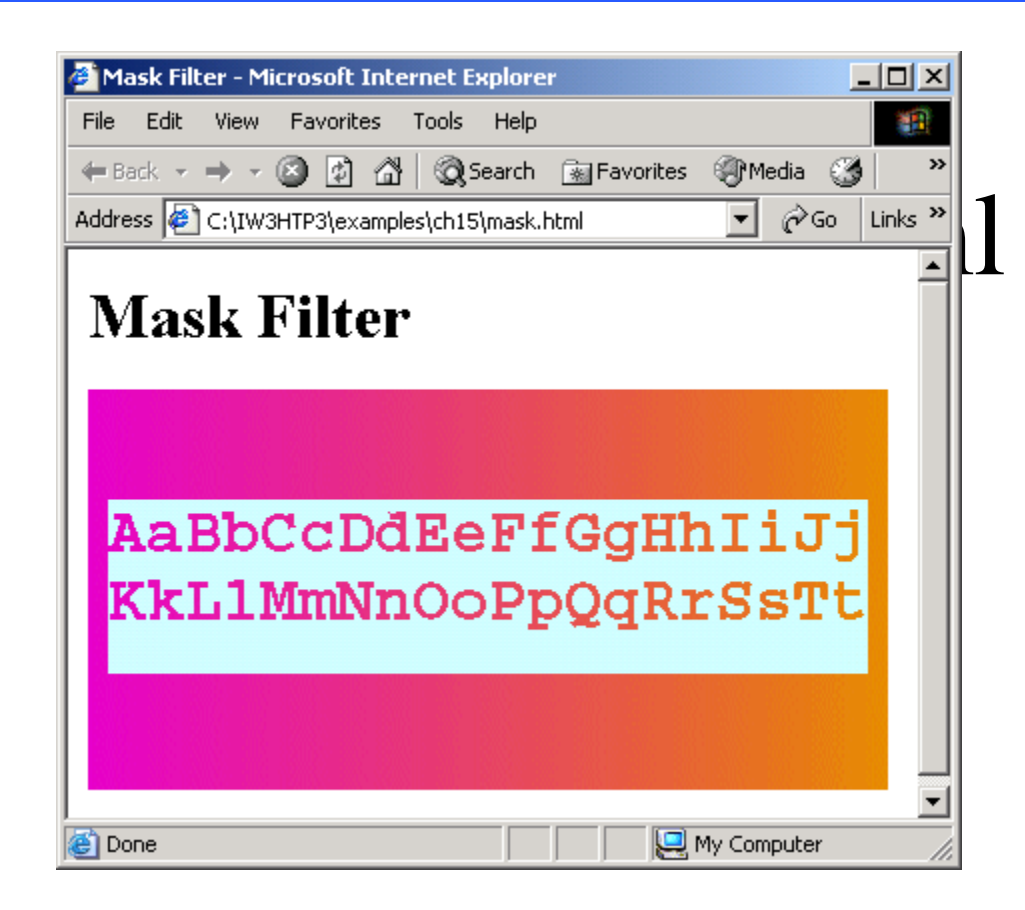

# Miscellaneous Image Filters: invert, gray and xray

- invert filter
  - Negative image effect
    - Dark areas become light and light areas become dark
- gray filter
  - Grayscale image effect
    - All color is stripped from the image, only brightness data remains
- xray filter
  - X-ray effect
- AK-DEPT.OF.INFORMATION
- Inversion of the grags calle effect

```
<?xml version = "1.0"?>
1
 <!DOCTYPE html PUBLIC "-//w3C//DTD XHTML 1.0 Strict//EN"</pre>
2
     "http://www.w3.org/TR/xhtml1/DTD/xhtml1-strict.dtd">
3
4
5 <!-- Fig 15.4: misc.html
                                                          -->
6 <!-- Image filters to invert, grayscale or xray an image -->
7
  <html xmlns = "http://www.w3.org/1999/xhtml">
8
     <head>
9
        <title>Misc. Image filters</title>
10
11
        <style type = "text/css">
12
            .cap { font-weight: bold;
13
                  background-color: #DDDDAA;
14
                  text-align: center }
15
        </style>
16
      </head>
17
18
      <body>
19
        20
21
           Normal
22
              Grayscale
23
           24
25
           >
```

```
img src = "hc.jpg" alt =
26
                 "normal scenic view" />
27
           = "filter: gray"
28
                  alt = "gray scenic view"/>
29
           30
         31
         32
           Xray
33
           Invert
34
         35
         >
36
           <img src = "hc.jpg" style = "filter: xray"
37
                  alt = "xray scenic view"/>
38
           39
           <img src = "hc.jpg" style = "filter: invert"
40
               alt = "inverted scenic view"/>
41
           42
         43
       44
45
    </body>
46
47 </html>
```

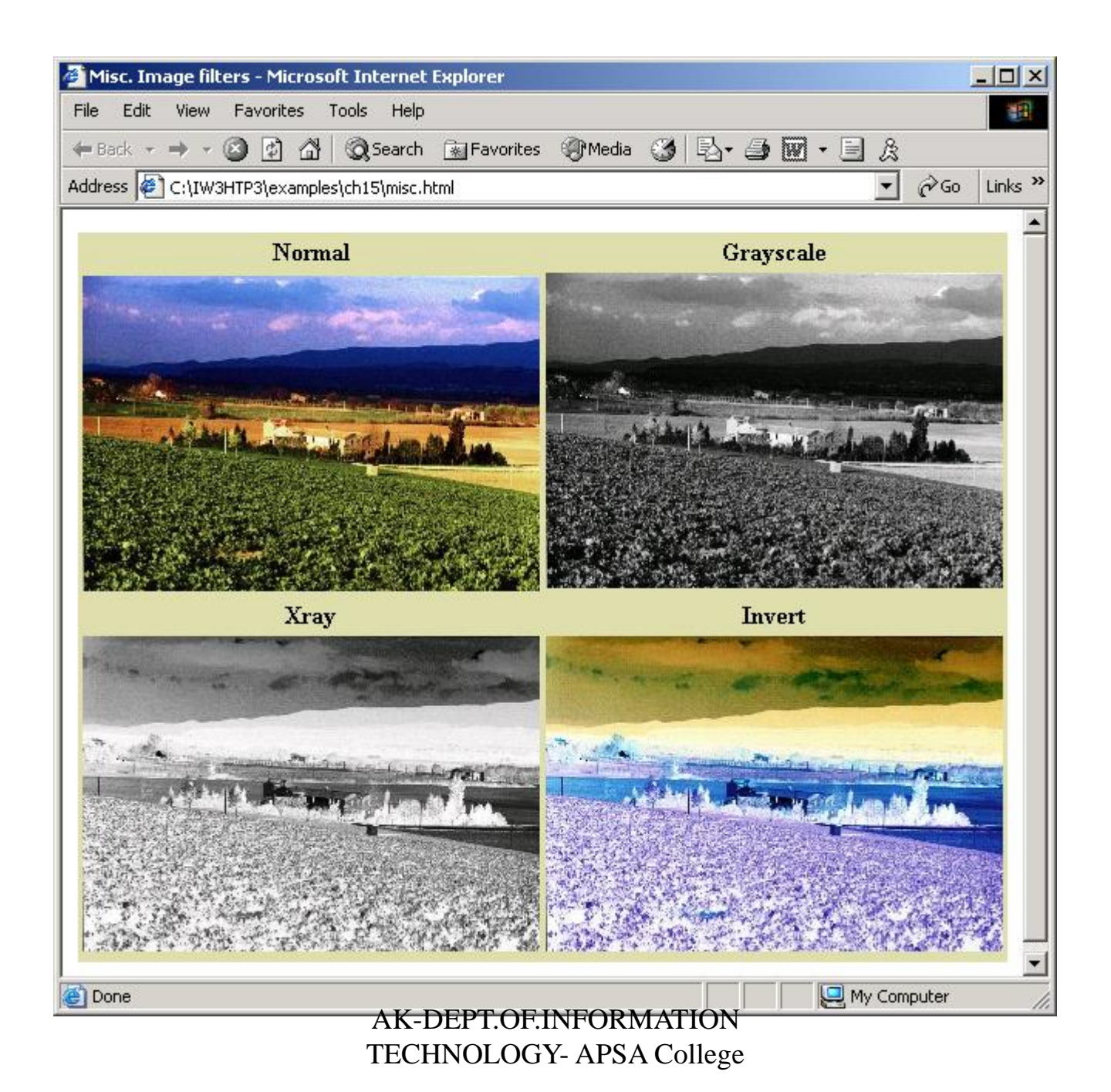

# Adding shadows to Text

- shadow filter
  - Showing effect
    - Three-dimensional appearance

```
<?xml version = "1.0"?>
1
2 <!DOCTYPE html PUBLIC "-//W3C//DTD XHTML 1.0 Strict//EN"
      "http://www.w3.org/TR/xhtml1/DTD/xhtml1-strict.dtd">
3
4
 <!-- Fig 15.5: shadow.html</pre>
5
                                    -->
 <!-- Applying the shadow filter -->
6
7
  <html xmlns = "http://www.w3.org/1999/xhtml">
8
      <head>
9
         <title>Shadow Filter</title>
10
11
         <script type = "text/javascript">
12
            <!--
13
            var shadowDirection = 0;
14
15
            function start()
16
             {
17
               window.setInterval( "runDemo()", 500 );
18
            }
19
20
            function runDemo()
21
22
             {
               shadowText.innerText =
23
                   "Shadow Direction: " + shadowDirection % 360;
24
```

```
25
                shadowText.filters( "shadow" ).direction =
                   ( shadowDirection % 360 );
26
                shadowDirection += 45;
27
            }
28
            // -->
29
         </script>
30
      </head>
31
32
      <body onload = "start()">
33
34
         <h1 id = "shadowText" style = "position: absolute; top: 25;</pre>
35
             left: 25; padding: 10; filter: shadow( direction = 0,
36
             color = red )">Shadow Direction: 0</h1>
37
      </body>
38
39 </html>
```

| 🚰 Shadow Filter - Microsoft Internet Explo                                                                                                    | rer 📃 🗙                           | Shadow Filter - Micros       | oft Internet Explorer        | <u> </u>    |
|----------------------------------------------------------------------------------------------------|-----------------------------------|------------------------------|------------------------------|-------------|
| File Edit View Favorites Tools Help                                                                                                    | 19 A                              | File Edit View Favori        | tes Tools Help               | -           |
| $\leftarrow Back \ \star \ \Rightarrow \ \star \ \bigodot \ \textcircled{2} \ \textcircled{2} \ \operatornamewithlimits{2} \ \operatornamewithlimits{2} \ $ | 👔 Favorites 🛞 Media 💙             | 🗧 Back 👻 🌩 👻 🔯               | ) 🚮 🥘 Search 🛛 🙀 Favorites   | Media *     |
| Address 🙋 C:\IW3HTP3\examples\ch15\shado                                                                                                    | w.html 💌 🔗 Go Links »             | Address 🙋 C:\IW3HTP3\e:      | xamples\ch15\shadow.html 🔄 🧯 | ∛Go Links » |
|                                                                                                    |                                   |                              |                              | *           |
| Shadow Direct                                                                                                    | ion: 90                           | Shadow                       | Direction: 1                 | 35          |
|                                                                                                    |                                   |                              |                              | 7           |
| 😂 Done 🛛 📋 🗍                                                                                                    | Wy Computer                       | Cone                         | 📔 📔 📜 🖳 My Compu             | iter //     |
|                                                                                                    | 🍯 Shadow Filter - Microsoft Inter | net Explorer                 |                              |             |
|                                                                                                    | File Edit View Favorites Too      | ls Help                      |                              |             |
|                                                                                                    | (- Back 🙆 🙆 🚮 🔇                   | 🕽 Search 👔 Favorites 🍘 Media | »                            |             |
|                                                                                                    | Address 🖉 C:\IW3HTP3\examples\c   | h15\shadow.html 💌 🔗Go Lin    | ks »                         |             |
|                                                                                                    |                                   |                              |                              |             |
|                                                                                                    |                                   |                              |                              |             |
|                                                                                                    | Shadow Di                         | rection: 225                 |                              |             |
|                                                                                                    | AK-I                              | DEPT.OF.INFOR                | RMATION                      |             |
|                                                                                                    | Done TECH                         | INOLOGMAPS                   | ACollege                     |             |

# Creating Gradients with alpha

- alpha filter
  - Gradient effect
    - Gradual progression from starting color to target color
  - -style
    - Uniform opacity (value 0)
    - Linear gradient (value 1)
    - Circular gradient (value 2)
    - Rectangular gradient (value 3)

```
<?xml version = "1.0"?>
1
2 <!DOCTYPE html PUBLIC "-//W3C//DTD XHTML 1.0 Strict//EN"
     "http://www.w3.org/TR/xhtml1/DTD/xhtml1-strict.dtd">
3
4
5 <!-- Fig 15.6: alpha.html
                                               -->
6 <!-- Applying the alpha filter to an image -->
7
  <html xmlns = "http://www.w3.org/1999/xhtml">
8
     <head>
9
         <title>Alpha Filter</title>
10
      <script type = "text/javascript">
11
         <!--
12
         function run()
13
         {
14
            pic.filters( "alpha" ).opacity = opacityButton.value;
15
            pic.filters( "alpha" ).finishopacity =
16
               opacityButton2.value;
17
            pic.filters( "alpha" ).style = styleSelect.value;
18
         }
19
         // -->
20
      </script>
21
      </head>
22
23
      <body>
24
25
```

```
<div id = "pic"</pre>
26
           style = "position: absolute; left:0; top: 0;
27
                  filter: alpha( style = 2, opacity = 100,
28
                  finishopacity = 0 )">
29
         <img src = "flag.gif" alt = "Flag" />
30
       </div>
31
32
       33
         background-color: #CCFFCC" border = "1">
34
35
         36
           Opacity (0-100):
37
           <input type = "text" id = "opacityButton"
38
              size = "3" maxlength = "3" value = "100" />
39
         40
41
         42
           FinishOpacity (0-100):
43
           <input type = "text" id = "opacityButton2"
44
              45
         46
47
48
         Style:
49
           <select id = "styleSelect">
50
```

```
51
               <option value = "1">Linear</option>
               <option value = "2" selected = "selected">
52
                 Circular</option>
53
               <option value = "3">Rectangular</option>
54
               </select>
55
          56
57
          58
            59
               <input type = "button" value = "Apply"</pre>
60
                 onclick = "run()" />
61
            62
          63
       64
65
     </body>
66
67 </html>
```

| Alpha Filter - Microsoft Internet Explorer           |         | 🚰 Alpha Filter - Microsoft Internet Explorer         | - 🗆 🗵    |
|------------------------------------------------------|---------|------------------------------------------------------|----------|
| File Edit View Favorites Tools Help                  | 1       | File Edit View Favorites Tools Help                  | 18       |
| 🖛 Back 🔻 🔿 🖌 🔯 🖄 🖓 Search 🖾 Favorites 🛞 Media        | 3 ×     | 🖛 Back 👻 🤿 😴 🖓 🖄 🐼 Search 😨 Favorites 🛞 Media        | 3 ×      |
| Address 🖉 C:\IW3HTP3\examples\ch15\alpha.html 💽 🔗 Go | Links » | Address 🖉 C:\IW3HTP3\examples\ch15\alpha.html 💽 🔗 Go | Links »  |
|                                                      |         |                                                      |          |
| Opacity (0-100): 100                                 |         | Opacity (0-100): 100                                 |          |
| FinishOpacity (0-100): 0                             |         | FinishOpacity (0-100): 10                            |          |
| Style: Circular 💌                                    |         | Style:                                               |          |
| Apply                                                | *       | Apply                                                | <b>x</b> |
| Done My Computer                                     |         | 🖉 🛛 🔛 My Computer                                    |          |

# Making Text glow

• glow filter adds an aura of color around text

```
<?xml version = "1.0"?>
1
2 <!DOCTYPE html PUBLIC "-//W3C//DTD XHTML 1.0 Transitional//EN"
      "http://www.w3.org/TR/xhtml1/DTD/xhtml1-transitional.dtd">
3
4
5 <!-- Fig 15.7: glow.html
                                  -->
 <!-- Applying the glow filter -->
6
7
  <html xmlns = "http://www.w3.org/1999/xhtml">
8
      <head>
9
         <title>Glow Filter</title>
10
         <script type = "text/javascript">
11
            <!--
12
            var strengthIndex = 1;
13
            var counter = 1;
14
            var upDown = true;
15
            var colorArray = [ "FF0000", "FFFF00", "00FF00",
16
                                "00FFFF", "0000FF", "FF00FF"];
17
            function apply()
18
            {
19
               glowSpan.filters( "glow" ).color =
20
                  parseInt( glowColor.value, 16 );
21
               glowSpan.filters( "glow" ).strength =
22
23
                  glowStrength.value;
            }
24
25
```

```
function startdemo()
26
27
             £
                window.setInterval( "rundemo()", 150 );
28
             }
29
30
            function rundemo()
31
            {
32
                if ( upDown ) {
33
                   glowSpan.filters( "glow" ).strength =
34
                      strengthIndex++;
35
                }
36
                else {
37
                   glowSpan.filters( "glow" ).strength =
38
                      strengthIndex--;
39
                }
40
41
                if ( strengthIndex == 1 ) {
42
                   upDown = !upDown;
43
                   counter++;
44
                   glowSpan.filters( "glow" ).color =
45
                      parseInt( colorArray[ counter % 6 ], 16 );
46
47
                }
48
                if ( strengthIndex == 10 ) {
49
                   upDown = !upDown;
50
```

```
}
51
          }
52
          // -->
53
        </script>
54
     </head>
55
56
     <body style = "background-color: #00AAAA">
57
        <h1>Glow Filter:</h1>
58
59
        <span id = "glowSpan" style = "position: absolute;</pre>
60
          left: 200;top: 100; padding: 5; filter: glow(
61
          color = red, strength = 5 ); font-size: 2em">
62
          Glowing Text
63
        </span>
64
65
        66
          67
             Color (Hex)
68
             <input id = "glowColor" type = "text" size = "6"
69
               maxlength = "6" value = "FF0000" />
70
          71
72
          >
             Strength (1-255)
73
             <input id = "glowStrength" type = "text"
74
                   size = "3" maxlength = "3" value = "5" />
75
```

```
76
          77
          78
             79
               <input type = "button" value = "Apply"</pre>
80
                  onclick = "apply()" />
81
               <input type = "button" value = "Run Demo"</pre>
82
83
                  onclick = "startdemo()" />
          84
       85
86
     </body>
87
88 </html>
```

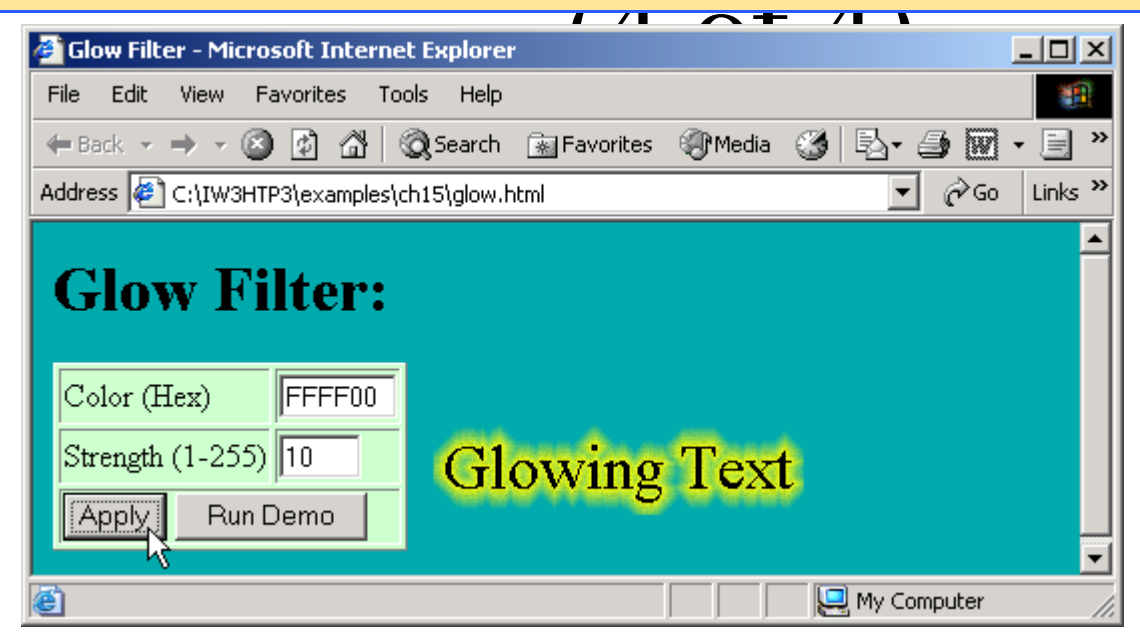

# Creating Motion with blur

- blur filter creates an illusion of motion by blurring text or images in a certain direction
   Add
  - Adds a copy of the original image over the blurred image
  - -Direction
    - Determines in which direction the blur filter is applied
  - strength
    - Determines howestrong the barring effect is TECHNOLOGY-APSA College

202

```
<?xml version = "1.0"?>
1
 <!DOCTYPE html PUBLIC "-//W3C//DTD XHTML 1.0 Transitional//EN"</pre>
2
     "http://www.w3.org/TR/xhtml1/DTD/xhtml1-transitional.dtd">
3
4
 <!-- Fig 15.8: blur.html -->
5
 <!-- The blur filter
6
                           -->
7
  <html xmlns = "http://www.w3.org/1999/xhtml">
8
     <head>
9
         <title>Blur Filter</title>
10
         <script type = "text/javascript">
11
            <!--
12
            var strengthIndex = 1;
13
            var blurDirection = 0;
14
            var upDown = 0;
15
            var timer;
16
17
            function reBlur()
18
            {
19
               blurImage.filters( "blur" ).direction =
20
                  document.forms( "myForm" ).Direction.value;
21
               blurImage.filters( "blur" ).strength =
22
                  document.forms( "myForm" ).Strength.value;
23
               blurImage.filters( "blur" ).add =
24
                  document.forms( "myForm" ).AddBox.checked;
25
```

```
}
26
27
            function startDemo()
28
            {
29
               timer = window.setInterval( "runDemo()", 5 );
30
            }
31
32
            function runDemo( )
33
            {
34
               document.forms( "myForm" ).Strength.value =
35
                   strengthIndex;
36
               document.forms( "myForm" ).Direction.value =
37
                   ( blurDirection % 360 );
38
39
               if ( strengthIndex == 35 || strengthIndex == 0 )
40
                   upDown = !upDown;
41
42
               blurImage.filters( "blur" ).strength =
43
                   ( upDown ? strengthIndex++ : strengthIndex-- );
44
45
               if ( strengthIndex == 0 )
46
                   blurImage.filters( "blur" ).direction =
47
                      ( ( blurDirection += 45 ) % 360 );
48
            }
49
            // -->
50
```

| 51 |                                                     |
|----|-----------------------------------------------------|
| 52 |                                                     |
| 53 |                                                     |
| 54 | <br><br>shody>                                      |
| 55 | <form action="" name="myForm"></form>               |
| 56 |                                                     |
| 57 |                                                     |
| 58 | <caption>Blur filter controls</caption>             |
| 59 |                                                     |
| 60 |                                                     |
| 61 | Direction:                                          |
| 62 | <select name="Direction"></select>                  |
| 63 | <pre><option value="0">above</option></pre>         |
| 64 | <pre><option value="45">above-right</option></pre>  |
| 65 | <pre><option value="90">right</option></pre>        |
| 66 | <pre><option value="135">below-right</option></pre> |
| 67 | <pre><option value="180">below</option></pre>       |
| 68 | <pre><option value="225">below-left</option></pre>  |
| 69 | <pre><option value="270">left</option></pre>        |
| 70 | <pre><option value="315">above-left</option></pre>  |
| 71 |                                                     |
| 72 |                                                     |
| 73 |                                                     |
| 74 |                                                     |
| 75 | Strength:                                           |

```
<input name = "Strength" size = "3" type = "text"
76
               maxlength = "3" value = "0" />
77
78
          79
          80
            Add original?
81
            <input type = "checkbox" name = "AddBox" />
82
          83
84
          85
            86
               <input type = "button" value = "Apply"</pre>
87
                 onclick = "reBlur();" />
88
          89
90
91
          92
            <input type = "button" value = "Start demo"</pre>
93
              onclick = "startDemo();" />
94
            <input type = "button" value = "Stop demo"</pre>
95
              onclick = "window.clearInterval( timer );" />
96
          97
98
       99
        </form>
100
```

| 101 |                                                                                                    |
|-----|----------------------------------------------------------------------------------------------------|
| 102 | <pre><div id="blurImage" style="position: absolute;&lt;/pre&gt;&lt;/td&gt;&lt;/tr&gt;&lt;tr&gt;&lt;td&gt;103&lt;/td&gt;&lt;td&gt;&lt;pre&gt;top: 0; left: 300; padding: 0; filter: blur(&lt;/pre&gt;&lt;/td&gt;&lt;/tr&gt;&lt;tr&gt;&lt;th&gt;104&lt;/th&gt;&lt;th&gt;&lt;pre&gt;add = 0, direction = 0, strength = 0 );&lt;/pre&gt;&lt;/th&gt;&lt;/tr&gt;&lt;tr&gt;&lt;th&gt;105&lt;/th&gt;&lt;th&gt;&lt;pre&gt;background-color: white;"></div></pre> |
| 106 | <img <="" align="middle" src="shapes.gif" td=""/>                                                                                                    |
| 107 | alt = "Shapes" />                                                                                                    |
| 108 |                                                                                                    |
| 109 |                                                                                                    |
| 110 |                                                                                                    |
| 111 |                                                                                                    |
|     |                                                                                                    |

#### blur.html

| A Blur Filter - Microsoft Internet Evolorer                                                                        |         | Blur Filter - Microsoft Internet Evolorer                                                                                                    |         |
|----------------------------------------------------------------------------------------------------|---------|----------------------------------------------------------------------------------------------------|---------|
| File Edit View Favorites Tools Help                                                                                |         | File Edit View Favorites Tools Help                                                                                                    |         |
| ← Back - → - ③ ③ ⓓ ⓓ QSearch Favorites ④Media ③ 🔂 - 🎒  - 📃 🏨                                                       | /       | - Back 🕲 👔 🚮 😡 Search 📾 Favorites 🛞 Media 🎯 🖏 - 🎒 👿 - 📃 🏨                                                                                                    |         |
| Address 🕘 C:\IW3HTP3\examples\ch15\blur.html                                                                       | Links » | Address 🖗 C:\IW3HTP3\examples\ch15\blur.html                                                                                                    | Links » |
| Blur filter controls<br>Direction: above-right •<br>Strength: 22<br>Add original?<br>Apply<br>Start demo Stop demo | •       | Blur filter controls   Direction: right   Strength: 14   Add original? Image: Control of the second second secon | ×       |
| 🖉 📃 My Computer                                                                                                    | li.     | Computer                                                                                                    |         |

#### Using the wave Filter

- wave filter allows user to apply sine-wave distortions to text and images on Web pages
   add
  - Adds a copy of the text or image underneath the filtered effect
  - -freq
    - Determines the frequency of the wave applied
  - phase
    - Indicates the phase shift of the wave

```
<?xml version = "1.0"?>
1
 <!DOCTYPE html PUBLIC "-//W3C//DTD XHTML 1.0 Transitional//EN"</pre>
2
      "http://www.w3.org/TR/xhtml1/DTD/xhtml1-transitional.dtd">
3
4
5 <!-- Fig 15.9: wave.html
                                  -->
6 <!-- Applying the wave filter -->
7
  <html xmlns = "http://www.w3.org/1999/xhtml">
8
      <head>
9
         <title>Wave Filter</title>
10
11
         <script type = "text/javascript">
12
            <!--
13
            var wavePhase = 0;
14
15
            function start()
16
             {
17
                window.setInterval( "wave()", 5 );
18
             }
19
20
            function wave()
21
22
             {
                wavePhase++;
23
                flag.filters( "wave" ).phase = wavePhase;
24
            }
25
```

```
// -->
26
         </script>
27
      </head>
28
29
      <body onload = "start();">
30
31
         <span id = "flag"
32
            style = "align: center; position: absolute;
33
            left: 30; padding: 15;
34
            filter: wave(add = 0, freq = 1, phase = 0,
35
               strength = 10); font-size: 2em">
36
         Here is some waaaavy text
37
         </span>
38
39
      </body>
40
41 </html>
```

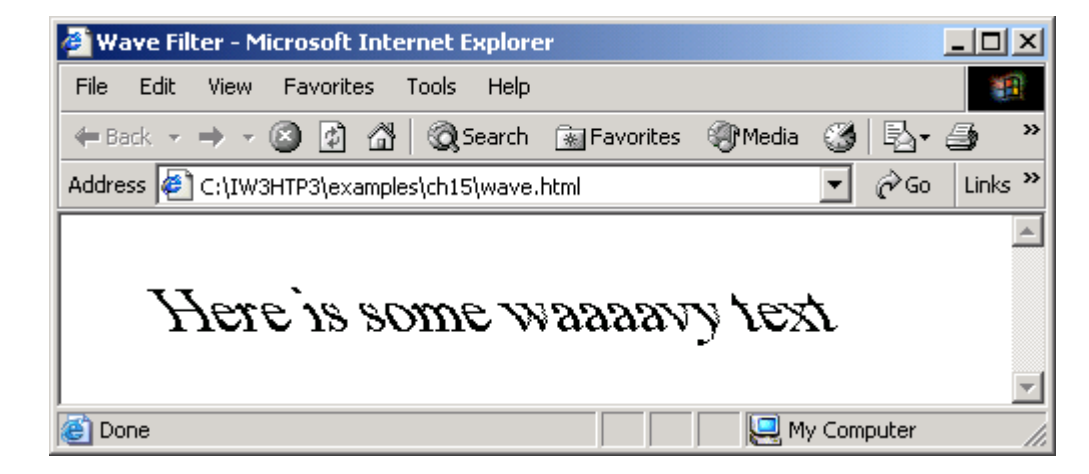

| 🕗 Wave Filter - Microsoft Internet Explorer         |          |
|-----------------------------------------------------|----------|
| File Edit View Favorites Tools Help                 | 1        |
| 🖛 Back 🔻 🔿 🖌 🙆 🖓 Search 🕋 Favorites 🛞 Media 🧭 🛃 🗸   | 🎒 »      |
| Address 🙋 C:\IW3HTP3\examples\ch15\wave.html 💽 🔗 Go | Links »  |
| Here is some waaaavy text                           |          |
| 🔊 Done 📃 🔛 My Computer                              | <b>-</b> |

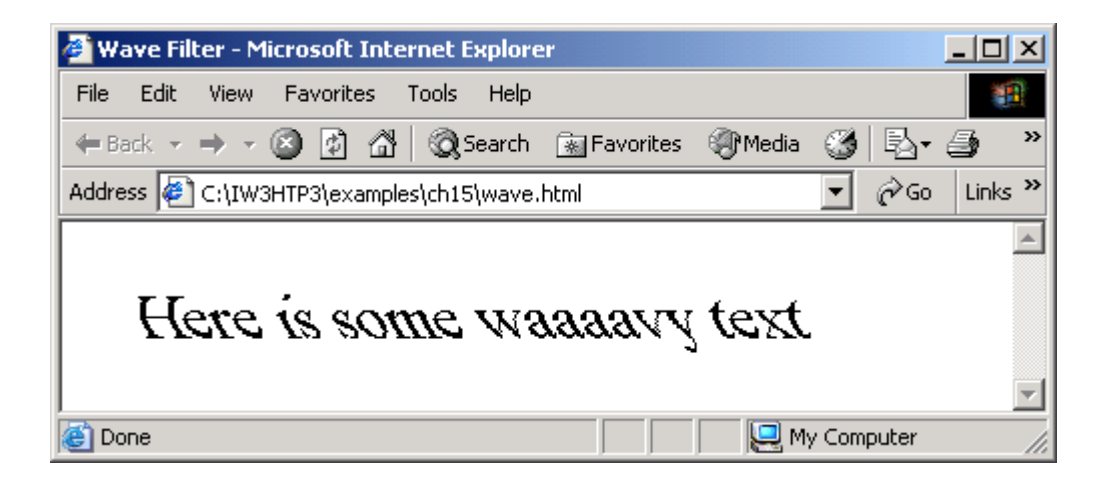

# Advanced Filters: dropShadow and light

- dropShadow
  - Creates a blacked-out version of the image, and places it behind the image
  - offx and offy properties
    - Determined by how many pixels the drop shadow is offset
  - color property
    - Specifies the color of the drop shadow
- light filters
  - Most powerful and advanced filter in Internet Explorer 6.0
  - Allows simulation of a light source shining on Web page
  - All parameters and methods are set by scripting
  - addPoint
    - Adds a point light source

```
<?xml version = "1.0"?>
1
2 <!DOCTYPE html PUBLIC "-//W3C//DTD XHTML 1.0 Transitional//EN"
     "http://www.w3.org/TR/xhtml1/DTD/xhtml1-transitional.dtd">
3
4
5 <!-- Fig. 15.10: dropshadow.html
                                                            -->
6 <!-- Using the light filter with the dropshadow filter -->
7
  <html xmlns = "http://www.w3.org/1999/xhtml">
8
     <head>
9
         <title>DHTML dropShadow and light Filters</title>
10
11
         <script type = "text/javascript">
12
            <!--
13
            function setlight( )
14
15
            £
               dsImg.filters( "light" ).addPoint( 150, 150,
16
                  125, 255, 255, 255, 100);
17
            }
18
19
            function run()
20
            {
21
               eX = event.offsetX;
22
               eY = event.offsetY;
23
24
```

```
25
               xCoordinate = Math.round(
                  eX-event.srcElement.width / 2, 0 );
26
               yCoordinate = Math.round(
27
                  eY-event.srcElement.height / 2, 0 );
28
29
               dsImg.filters( "dropShadow" ).offx =
30
                  xCoordinate / -3:
31
               dsImg.filters( "dropShadow" ).offy =
32
                  yCoordinate / -3;
33
34
               dsImg.filters( "light" ).moveLight(
35
                  0, eX, eY, 125, 1);
36
37
            }
            // -->
38
         </script>
39
      </head>
40
41
      <body onload = "setlight()" style = "background-color: green">
42
43
         <img id = "dsImg" src = "circle.gif"</pre>
44
            style = "top: 100; left: 100; filter: dropShadow()
45
            offx = 0, offy = 0, color = black ) light()"
46
            onmousemove = "run()" alt = "Circle Image" />
47
48
```

49 </body>

50 </html>

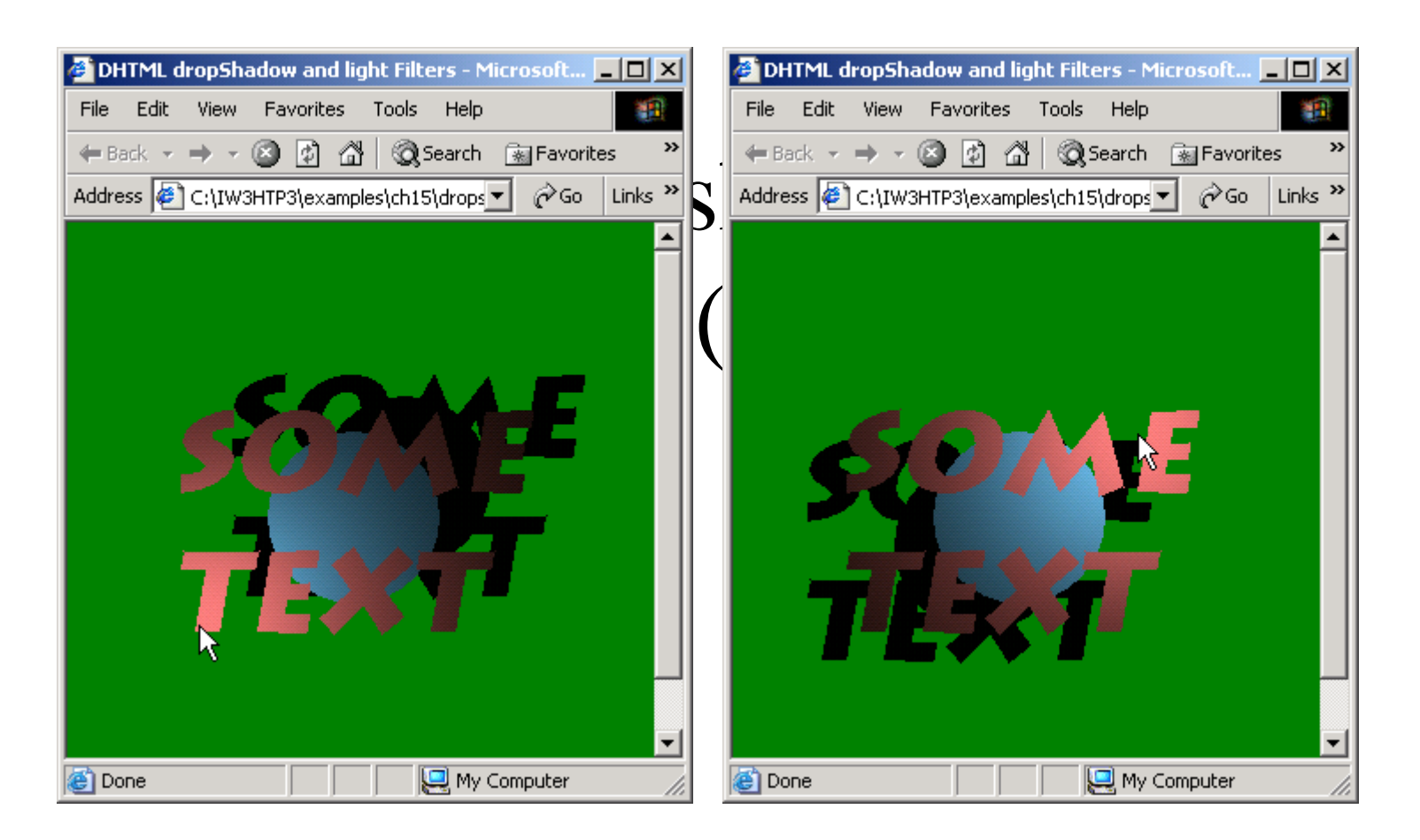

```
<?xml version = "1.0"?>
1
2 <!DOCTYPE html PUBLIC "-//W3C//DTD XHTML 1.0 Transitional//EN"
     "http://www.w3.org/TR/xhtml1/DTD/xhtml1-transitional.dtd">
3
4
5 <!-- Fig 15.11: conelight.html
                                          -->
 <!-- Automating the cone light source -->
6
7
  <html xmlns = "http://www.w3.org/1999/xhtml">
8
     <head><title>Cone lighting</title>
9
10
      <script type = "text/javascript">
11
         var upDown = true;
12
         var counter = 0;
13
         var moveRate = -2;
14
15
         function setLight()
16
         {
17
            marquee.filters( "light" ).addCone( 0, marquee.height,
18
               8, marquee.width / 2, 30, 255, 150, 255, 50, 15 );
19
            marquee.filters( "light" ).addCone( marquee.width,
20
               marquee.height, 8, 200, 30, 150, 255, 255, 50, 15);
21
            marquee.filters( "light" ).addCone( marquee.width / 2,
22
23
               marquee.height, 4, 200, 100, 255, 255, 150, 50, 50);
24
            window.setInterval( "display()", 100 );
25
```
```
}
26
27
         function display()
28
         {
29
30
            counter++;
31
            if ( ( counter % 30 ) == 0 )
32
33
               upDown = !upDown;
34
            if ( ( counter % 10 ) == 0 )
35
               moveRate *= -1;
36
37
            if ( upDown ) {
38
               marquee.filters( "light" ).moveLight(
39
                  0, -1, -1, 3, 0;
40
               marquee.filters( "light" ).moveLight(
41
                  1, 1, -1, 3, 0;
42
               marquee.filters( "light" ).moveLight(
43
                  2, moveRate, 0, 3, 0);
44
            }
45
            else {
46
               marquee.filters( "light" ).moveLight(
47
                  0, 1, 1, 3, 0;
48
               marquee.filters( "light" ).moveLight(
49
                  1, -1, 1, 3, 0);
50
```

```
marquee.filters( "light" ).moveLight(
51
                   2, moveRate, 0, 3, 0;
52
53
             }
          }
54
      </script>
55
      </head>
56
      <body style = "background-color: #000000"</pre>
57
         onload = "setLight()">
58
59
         <img id = "marquee" src = "marquee.gif"</pre>
60
             style = "filter: light; position: absolute; left: 25;
61
             top: 25" alt = "Deitel movie marquee" />
62
63
      </body>
64
65 </html>
```

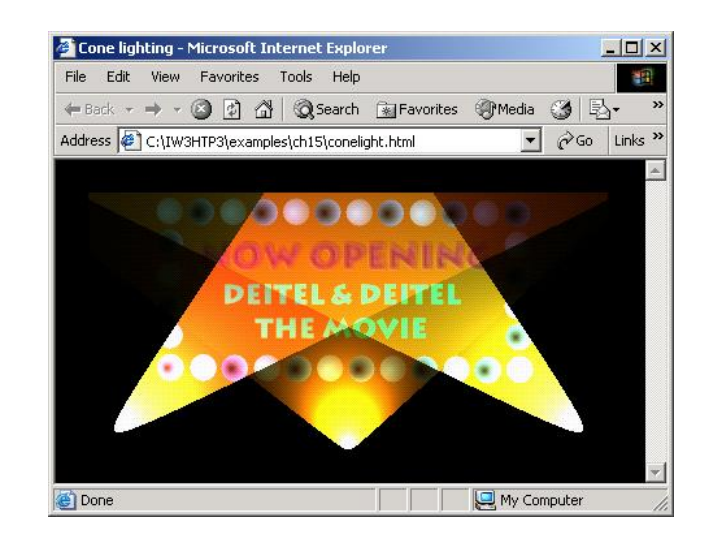

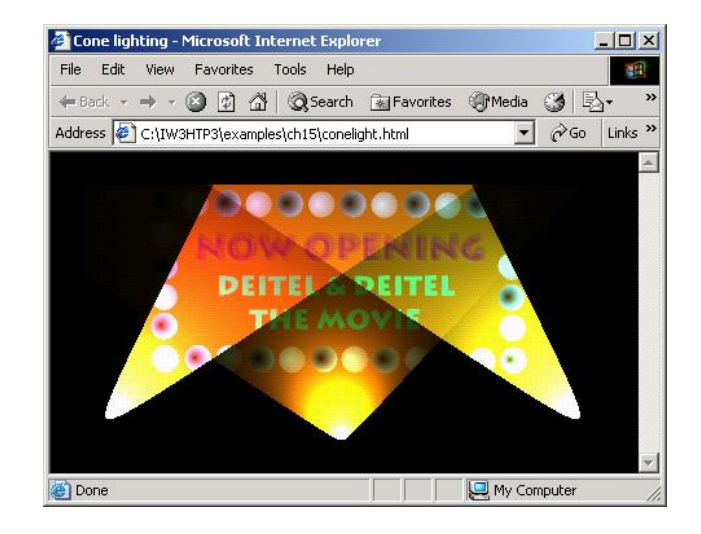

AK-DEPT.OF.INFORMATION TECHNOLOGY- APSA College

# 15.12 blendTrans Transition

• Example of the blendTrans transition - Creates a smooth fade-in/fade-out effect

```
<?xml version = "1.0"?>
1
 <!DOCTYPE html PUBLIC "-//W3C//DTD XHTML 1.0 Strict//EN"</pre>
2
      "http://www.w3.org/TR/xhtml1/DTD/xhtml1-strict.dtd">
3
4
 <!-- Fig 15.12: blendtrans.html -->
5
 <!-- Blend transition
6
                                    -->
7
  <html xmlns = "http://www.w3.org/1999/xhtml">
8
      <head>
9
         <title>Using blendTrans</title>
10
11
         <script type = "text/javascript">
12
            <!--
13
            function blendOut()
14
            {
15
               textInput.filters( "blendTrans" ).apply();
16
               textInput.style.visibility = "hidden";
17
               textInput.filters( "blendTrans" ).play();
18
            }
19
            // -->
20
         </script>
21
      </head>
22
```

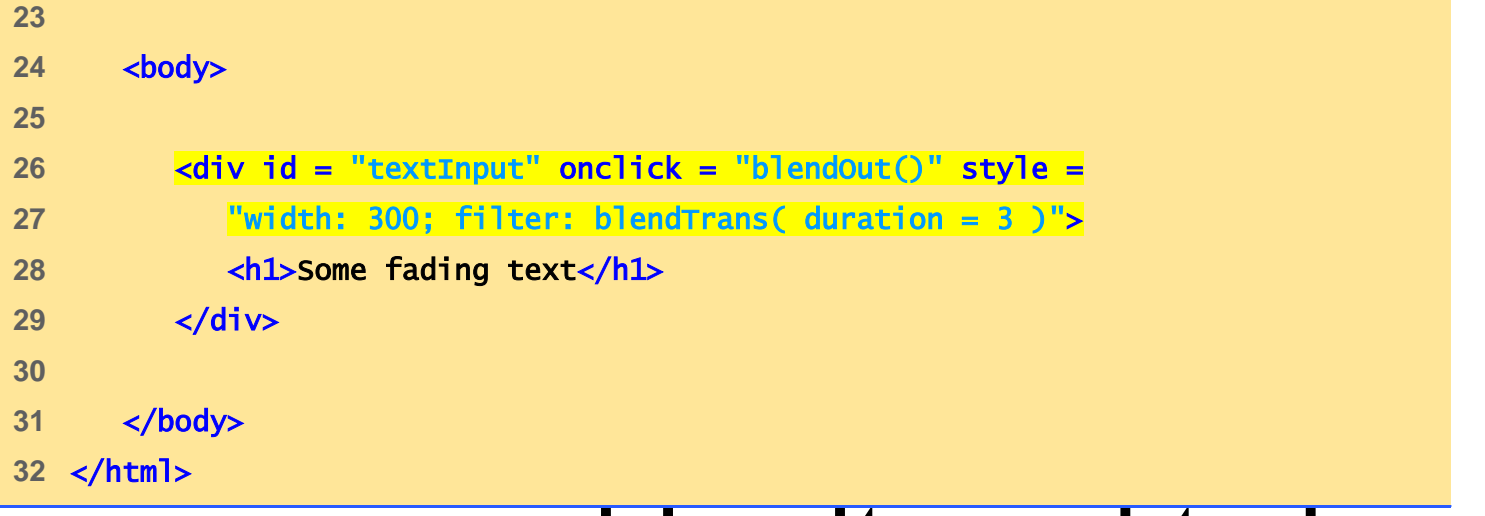

| hland                                                       | tra1 | nc html                                          |            |
|-------------------------------------------------------------|------|--------------------------------------------------|------------|
| 🚰 Using blendTrans - Microsoft Internet Explorer 👘 💶 💌      | ua   | 🚰 Using blendTrans - Microsoft Internet Explorer |            |
| File Edit View Favorites Tools Help                         |      | File Edit View Favorites Tools Help              |            |
| ← Back → → → ③ 🗿 🖓 🔞 Search 🔝 Favorites 🛛 »                 |      | 🗧 Back 🔻 🔿 🖌 🙆 🚰 🔯 Search 🕋 Favo                 | orites »   |
| Address 🖉 C:\IW3HTP3\examples\ch15\blendtr 💌 🔗 Go 🛛 Links 🎽 |      | Address 🙋 TP3\examples\ch15\blendtrans.html 💌 🔗  | Go Links » |
| Some fading text                                            |      | Some fading text                                 | •          |
| 🙋 Done 📃 📃 My Computer 🅢                                    | 6    | 🙆 Done 📃 📃 My Compute                            | er //      |

```
<?xml version = "1.0"?>
1
 <!DOCTYPE html PUBLIC "-//W3C//DTD XHTML 1.0 Transitional//EN"</pre>
2
      "http://www.w3.org/TR/xhtml1/DTD/xhtml1-transitional.dtd">
3
4
  <!-- Fig 15.13: blendtrans2.html -->
5
  <!-- Blend Transition
6
                                     -->
7
  <html xmlns = "http://www.w3.org/1999/xhtml">
8
      <head>
9
         <title>Blend Transition II</title>
10
11
         <script type = "text/javascript">
12
            <!--
13
            var whichImage = true;
14
15
            function blend()
16
            {
17
               if ( whichImage ) {
18
                   image1.filters( "blendTrans" ).apply();
19
                   image1.style.visibility = "hidden";
20
                   image1.filters( "blendTrans" ).play();
21
               }
22
23
               else {
                   image2.filters( "blendTrans" ).apply();
24
                   image2.style.visibility = "hidden";
25
```

```
image2.filters( "blendTrans" ).play();
26
27
                }
             }
28
29
             function reBlend( fromImage )
30
             {
31
                if ( fromImage ) {
32
                   image1.style.zIndex -= 2;
33
                   image1.style.visibility = "visible";
34
                }
35
                else {
36
                   image1.style.zIndex += 2;
37
                   image2.style.visibility = "visible";
38
                }
39
40
                whichImage = !whichImage;
41
                blend();
42
             }
43
             // -->
44
         </script>
45
      </head>
46
47
      <body style = "color: darkblue; background-color: lightblue"</pre>
48
             onload = "blend()">
49
50
```

```
51
         <h1>Blend Transition Demo</h1>
52
         <img id = "image2" src = "cool12.jpg"</pre>
53
         onfilterchange = "reBlend( false )"
54
         style = "position: absolute; left: 50; top: 50;
55
         width: 300; filter: blendTrans( duration = 4 );
56
         z-index: 1" alt = "First Transition Image" />
57
58
         <img id = "image1" src = "cool8.jpg"
59
            onfilterchange = "reBlend( true )"
60
            style = "position: absolute; left: 50; top: 50;
61
            width: 300; filter: blendTrans( duration = 4 );
62
            z-index: 2" alt = "Second Transition Image" />
63
64
65
      </body>
66 </html>
```

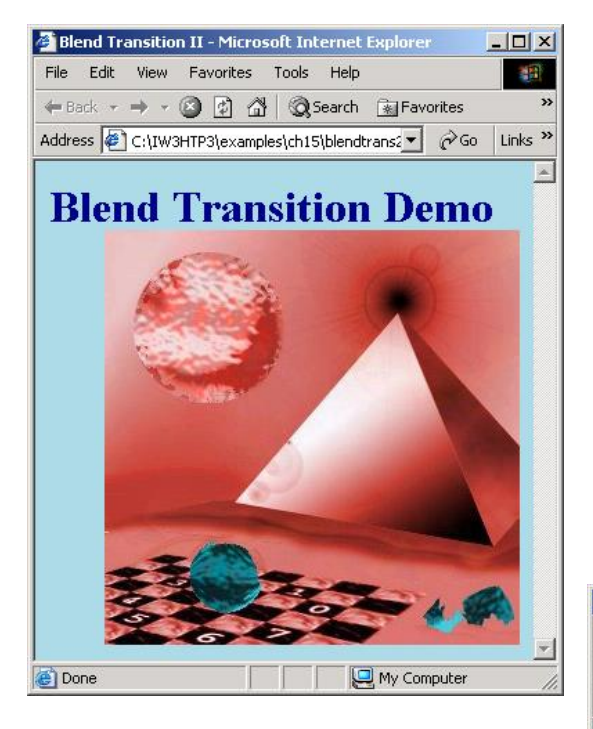

| 🚈 Blend Transition II - Microsoft Internet Explorer |       |          |              |                |              |         |
|-----------------------------------------------------|-------|----------|--------------|----------------|--------------|---------|
| File                                                | Edit  | View     | Favorites    | Tools Help     |              | -       |
| 🔶 Ba                                                | ack 🖛 | + -      | 🕑 🕑 🖓        | Q Search       | 🙀 Favorites  | »       |
| Addre                                               | ess 🦉 | ] C:\IW: | 3HTP3\exampl | es\ch15\blendt | rans2 🔻 🔗 Go | Links » |

.

#### **Blend Transition Demo**

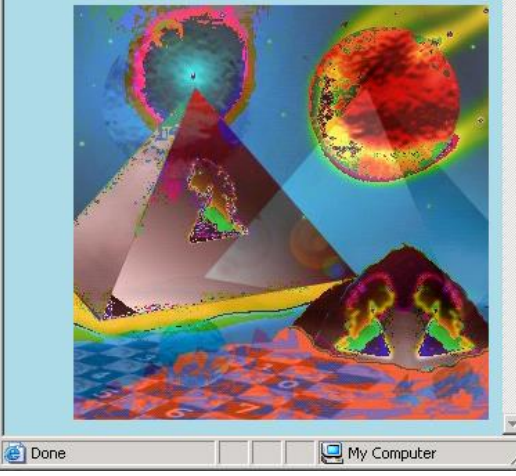

AK-DEPT.OF.INFORMATION TECHNOLOGY- APSA College

| Blend Transition II - Microsoft Internet Explorer |       |         | _ 🗆 ×      |            |          |              |         |
|---------------------------------------------------|-------|---------|------------|------------|----------|--------------|---------|
| File                                              | Edit  | View    | Favorites  | Tools      | Help     |              | -       |
| 🔶 Ba                                              | ack 🖛 | + -     | 🙆 🛃 t      | 3 Q:       | 5earch   | 🗽 Favorites  | »       |
| Addre                                             | ess 🙋 | ] C:\I₩ | 3HTP3\exan | nples\ch19 | 5\blendt | rans2 🕶 🔗 Go | Links » |

### **Blend Transition Demo**

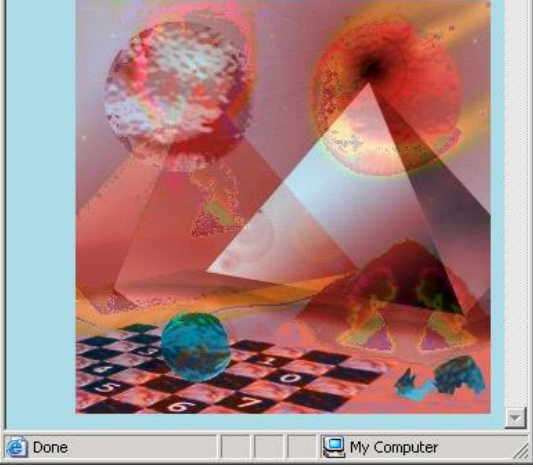

## 15.13 revealTrans Transition

- revealTrans filter
  - Create professional-style transitions
  - From box out to random dissolve

```
<?xml version = "1.0"?>
1
2 <!DOCTYPE html PUBLIC "-//W3C//DTD XHTML 1.0 Transitional//EN"
      "http://www.w3.org/TR/xhtml1/DTD/xhtml1-transitional.dtd">
3
4
5 <!-- Fig. 15.14: revealtrans.html
                                      -->
6 <!-- Cycling through 24 transitions -->
7
  <html xmlns = "http://www.w3.org/1999/xhtml">
8
      <head>
9
         <title>24 DHTML Transitions</title>
10
11
      <script type = "text/javascript">
12
         <!--
13
         var transitionName =
14
           ["Box In", "Box Out",
15
            "Circle In", "Circle Out",
16
            "Wipe Up". "Wipe Down". "Wipe Right". "Wipe Left".
17
            "Vertical Blinds", "Horizontal Blinds",
18
            "Checkerboard Across", "Checkerboard Down",
19
            "Random Dissolve".
20
            "Split Vertical In", "Split Vertical Out",
21
            "Split Horizontal In", "Split Horizontal Out",
22
            "Strips Left Down", "Strips Left Up",
23
            "Strips Right Down", "Strips Right Up",
24
            "Random Bars Horizontal", "Random Bars Vertical",
25
            "Random" 1:
26
```

```
27
         var counter = 0;
28
         var whichImage = true;
29
30
         function blend()
31
         {
32
            if ( whichImage ) {
33
                image1.filters( "revealTrans" ).apply();
34
                image1.style.visibility = "hidden";
35
                image1.filters( "revealTrans" ).play();
36
            }
37
            else {
38
                image2.filters( "revealTrans" ).apply();
39
                image2.style.visibility = "hidden";
40
                image2.filters( "revealTrans" ).play();
41
             }
42
         }
43
44
         function reBlend( fromImage )
45
         {
46
47
            counter++;
48
            if ( fromImage ) {
49
                image1.style.zIndex -= 2;
50
                image1.style.visibility = "visible";
51
```

```
image2.filters( "revealTrans" ).transition =
52
                   counter % 24;
53
             }
54
            else {
55
                image1.style.zIndex += 2;
56
                image2.style.visibility = "visible";
57
                image1.filters( "revealTrans" ).transition =
58
                   counter % 24;
59
             }
60
61
            whichImage = !whichImage;
62
            blend();
63
            transitionDisplay.innerHTML = "Transition " +
64
                counter % 24 + ": " + transitionName[ counter % 24 ];
65
         }
66
         // -->
67
      </script>
68
      </head>
69
70
      <body style = "color: white; background-color: lightcoral"</pre>
71
            onload = "blend()">
72
73
```

```
<img id = "image2" src = "icontext.gif"</pre>
74
               style = "position: absolute; left: 10; top: 10;
75
              width: 300; z-index:1; visibility: visible;
76
               filter: revealTrans( duration = 2, transition = 0 )"
77
               onfilterchange = "reBlend( false )" alt =
78
               "Programming Tips" />
79
80
         <img id = "image1" src = "icons2.gif"</pre>
81
               style = "position: absolute; left: 10; top: 10;
82
              width: 300; z-index:1; visibility: visible;
83
              filter: revealTrans( duration = 2, transition = 0)"
84
               onfilterchange = "reBlend( true )" alt = "Icons" />
85
86
         <div id = "transitionDisplay" style = "position: absolute;</pre>
87
            top: 70; left: 80">Transition 0: Box In</div>
88
89
      </body>
90
91 </html>
```

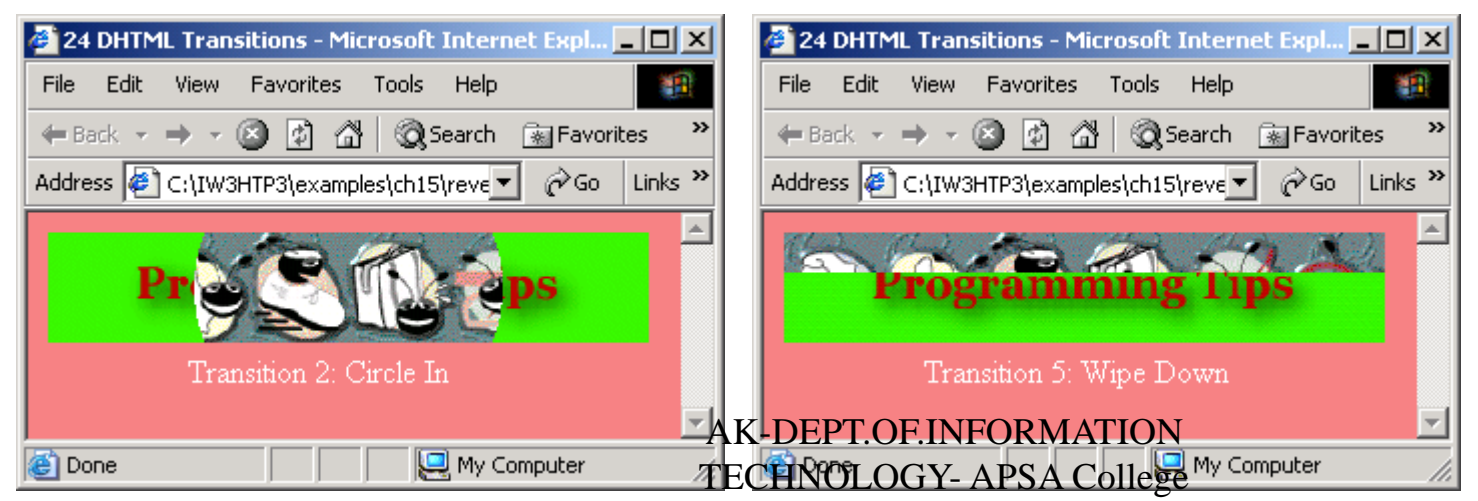

| 🚰 24 DHTML Transitions - Microsoft Internet Expl 💶 🗙     |
|----------------------------------------------------------|
| File Edit View Favorites Tools Help                      |
| 🖛 Back 👻 🤿 😴 🚳 🔞 🐼 Search 🕋 Favorites 🔷                  |
| Address 🖉 C:\IW3HTP3\examples\ch15\reve 💌 🔗 Go 🛛 Links 🎽 |
|                                                          |
| Programming Tine-                                        |
|                                                          |
| Transition 11: Checkerboard Down                         |
|                                                          |
| 🙋 Done 📃 📃 My Computer 🥢                                 |

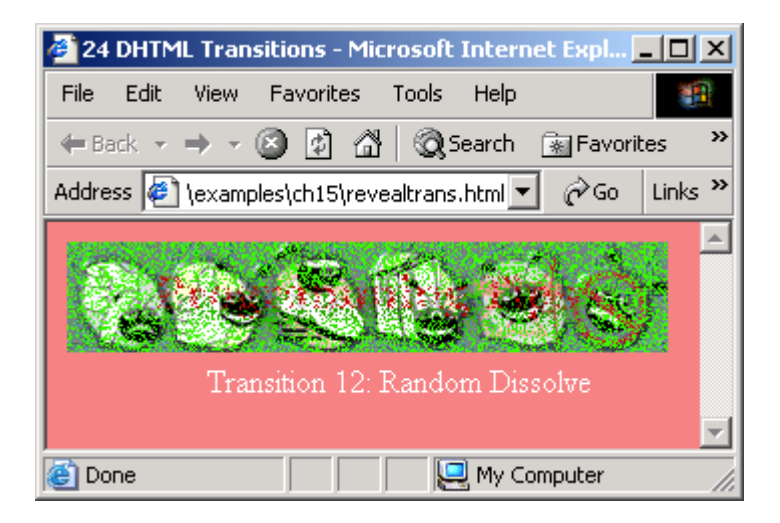

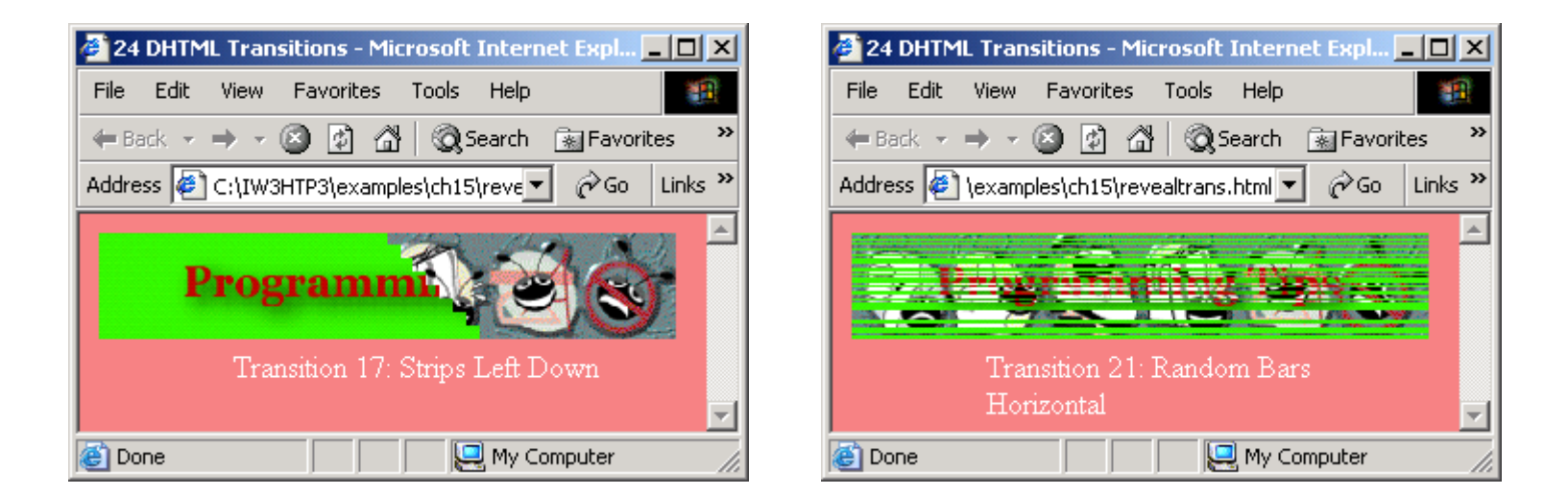

#### AK-DEPT.OF.INFORMATION TECHNOLOGY- APSA College